Nuremberg, Germany 12-15.2.2020

# BIOFACH2020

into organic

World's Leading Trade Fair for Organic Food

Nuremberg, Germany 12-15.2.2020

# VIVANESS2020

into natural beauty

International Trade Fair for Natural and Organic Personal Care

vivaness.com

biofach.com

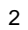

### Your way to our TicketCenter!

Step 1: Please use our website www.biofach.de / www.vivaness.de for LogIn to our Online ExhibitorShop. You have already received your **LogInData** together with your stand space confirmation.

| 👤 Log                                                                               | in 🙀 Your Favourites (0) 👻 🌐 Choos                                                                                                    | se language 🔤 Contact 🔍 🔍                                                |
|-------------------------------------------------------------------------------------|----------------------------------------------------------------------------------------------------|--------------------------------------------------------------------------|
| OFACH2020                                                                           | together with into natural beauty                                                                                                    |                                                                          |
| Exhibition Info Exhibitors & Products Reasons for exhibiting 35 reasons for FIOFACH | Congress Review For Exhibito                                                                                                    | rs For Visitors For Journalists Newsroom Services at the exhibition site |
| <sup>3</sup> Tips on exhibiting<br>Facts & figures                                  | <ul> <li>Marketing package</li> <li>Exclusive marketing</li> <li>Advertising support</li> <li>Downloads</li> <li>Too a support</li> </ul> | Travel<br>> By train, car & air<br>> Cheap train tickets                 |
| Participation  Application Application for special shows Price calculator           | Ins on online entry     International market prospects     Exhibition presentation &     services                                         | کرتی<br>Hotels & Staying in<br>Nuremberg                                 |

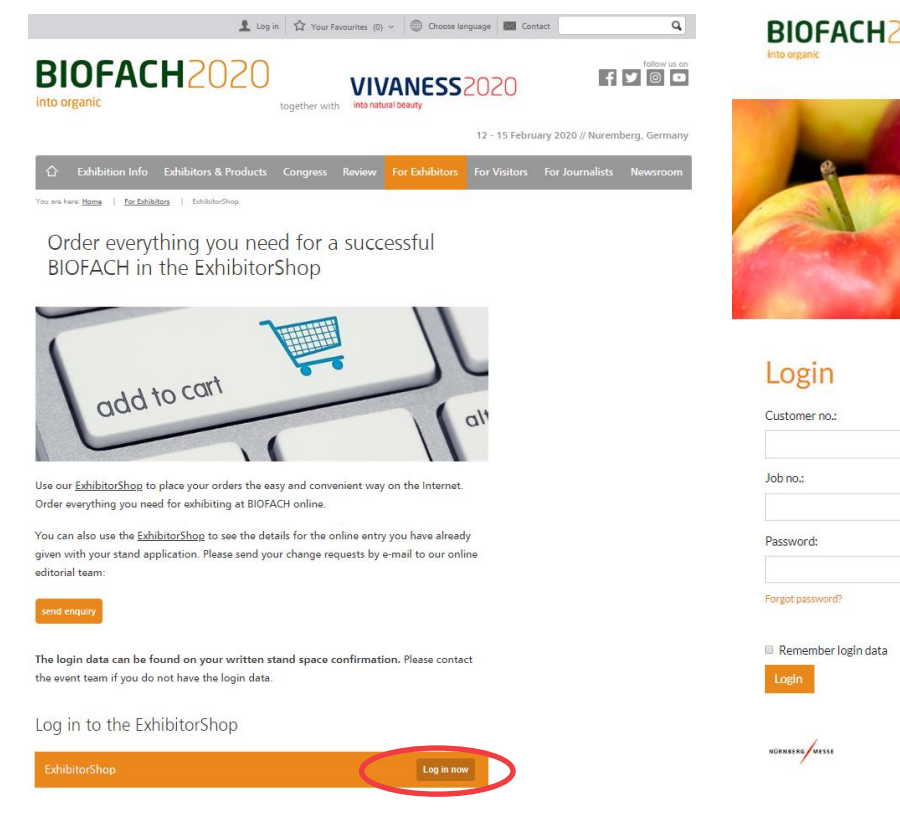

#### BIOFACH2020

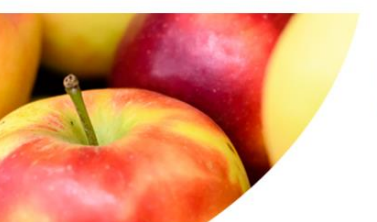

#### **BIOFACH**2020 into organic

12 - 15 February 2020 Nuremberg // Germany

## General Terms of Business | Data Protection | Contact Imprint

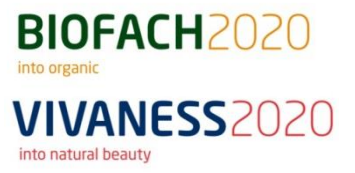

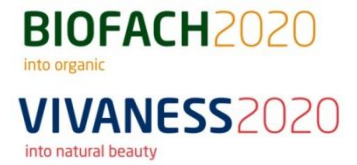

## Your way to our TicketCenter!

**Step 2:** Choose **TicketCenter** of the range of options you have. You can now start with the organization and the order of your passes and vouchers!

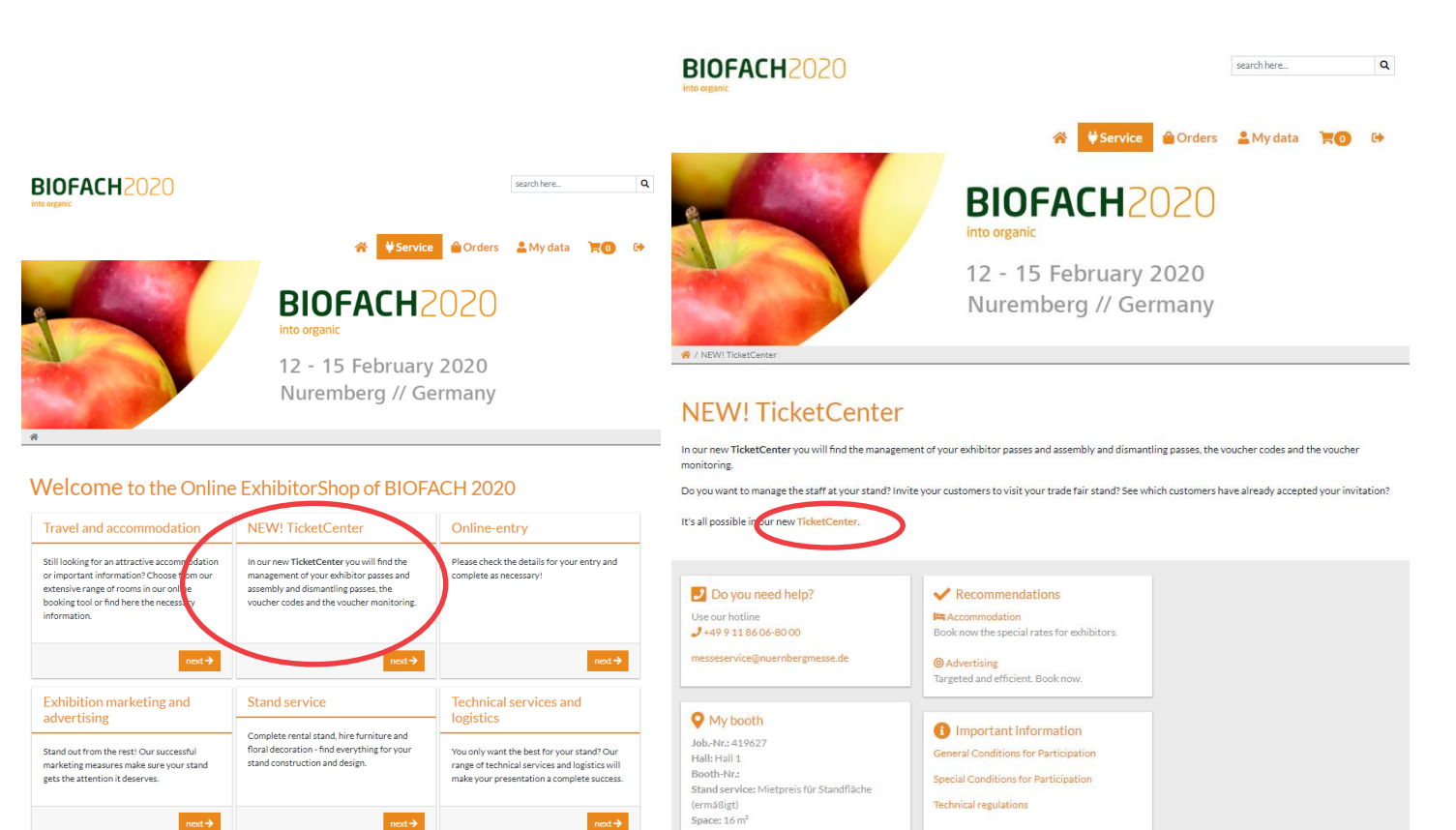

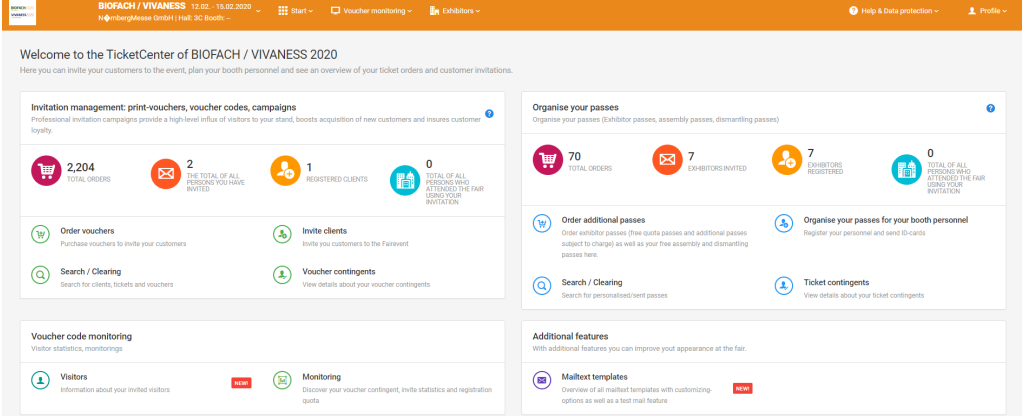

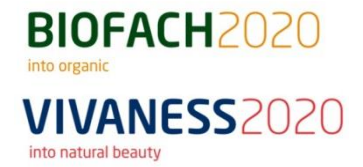

## **Guideline TicketCenter**

- 1. Organization of your free amount of exhibitor passes
- 2. Possibility to order additional exhibitor passes (Exhibitor passes and Assembly / Dismantling passes)
- 3. Personalization of a number of people with the same e-mail-address
- 4. Possibility to order print-vouchers and voucher codes
- 5. Download of Registration Codes for vouchers and passes
- 6. Invitation management
- 7. Voucher code monitoring
- 8. Contact for further questions

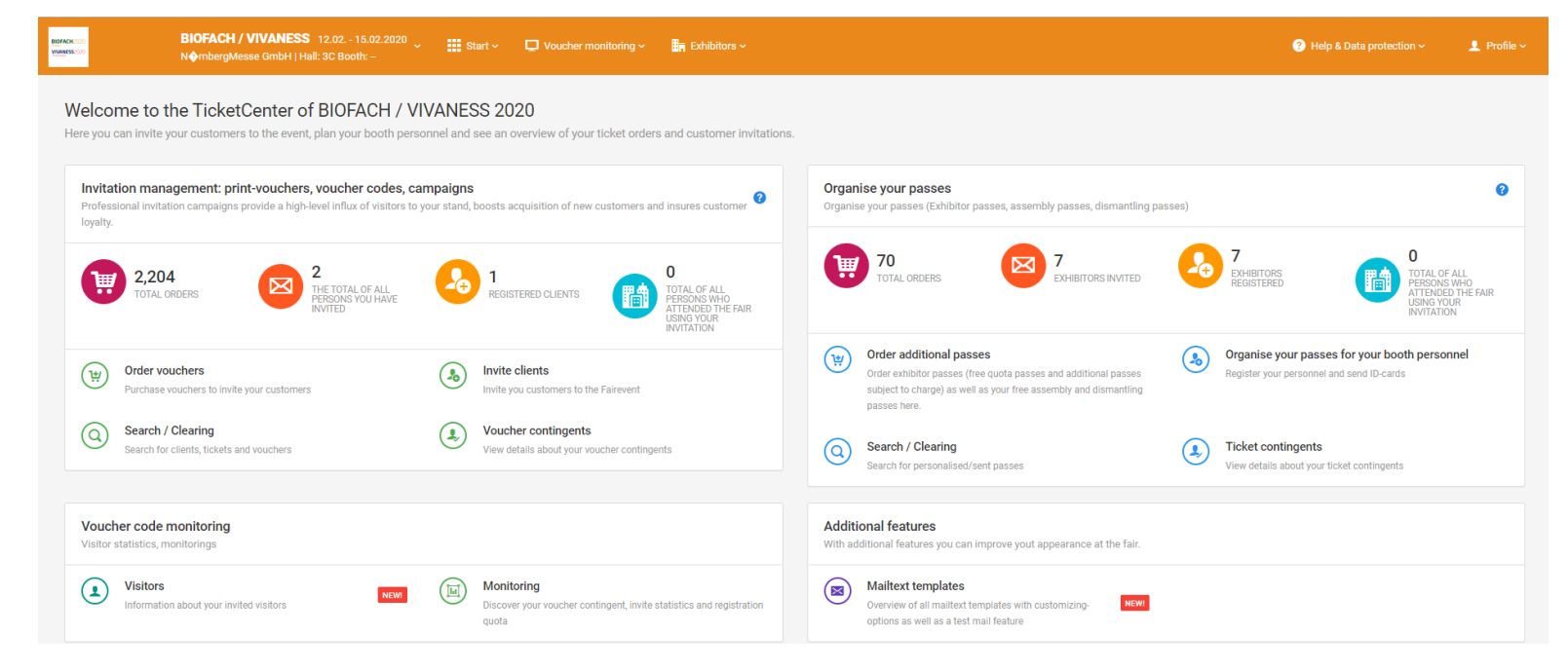

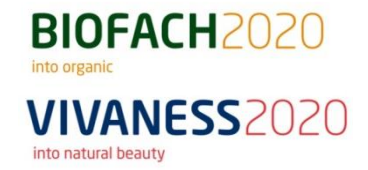

Step 1: Click on "Order additional exhibitor passes" to start the generation and personalization process.

The exhibitor passes, which are **available free of charge due** to the size of the stand space, must **also** be generated via **"Order additional exhibitor passes"**. In case you have already ordered some exhibitor passes you will find your remaining free quota of passes under "**Total orders**".

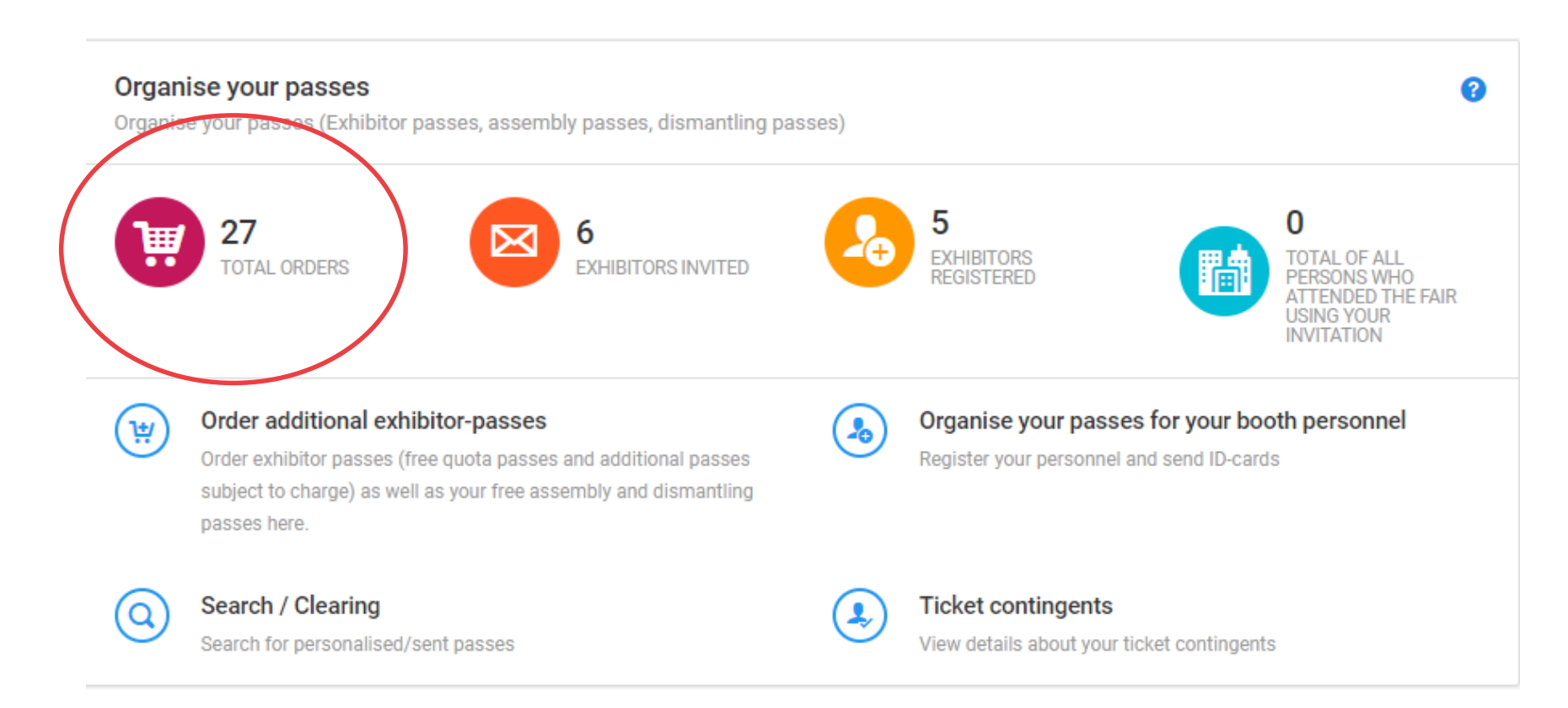

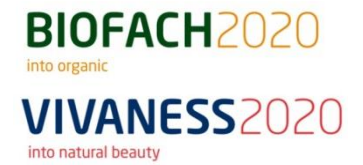

<u>Step 2:</u> You have various options for personalization. You can personalize your passes directly and transfer / print them. Furthermore you can send an invitation for registration to externals by e-mail. Alternatively, registration codes can also be downloaded (for further information see point 4).

🕞 Organise your passes for your booth personnel

 Start → Pass management → Organise your passes for your booth personnel
 1. Campaign 1. Campaign -@ 2. Quota / badge type Use the following options to generate passes for your booth personnel 3. Select e-mail template Registration process 4. Personal data Invitation by e-mail (Exhibitor) Direct registration with email Registration only Q 5. Verify You only enter the names and the e-mail You provide complete registration You provide complete registration addresses of your booth personnel. Booth information for your booth personnel. information for your customer. The tickets personnel will receive their passes after Your booth personnel receives an e-mail are then available for you to download and 🖾 6. Summarv completing registration themselves. with their ticket directly thereafter. distribute. Registration Code Download Choose an amount from your contingent and receive registration codes to redeem in the visitor portal. The list of codes will be provided as download on the documents overview page.

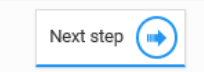

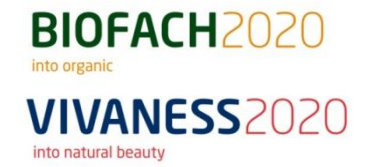

#### Step 3: Select a voucher contingent and click on "Next step".

#### 🔚 Stand personnel planning

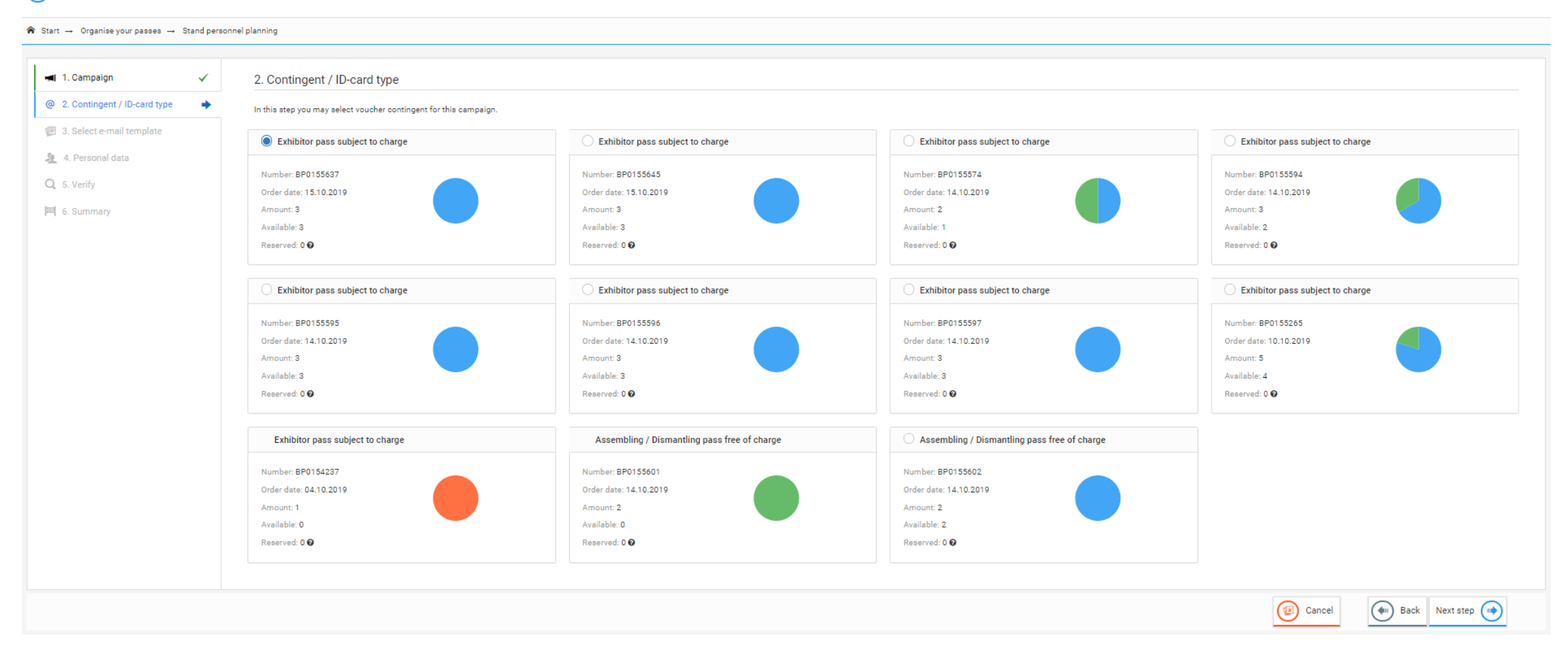

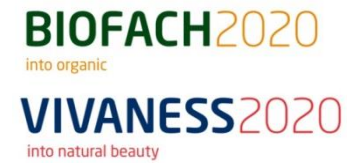

Step 4: Select the German or English e-mail template and click on "Next step".

#### (IIII) Stand personnel planning

| 1. Campaign                  | ~ | 3 Select e-mail template                                                                  |                                                                                                    |
|------------------------------|---|-------------------------------------------------------------------------------------------|----------------------------------------------------------------------------------------------------|
| 2. Contingent / ID-card type | ~ | 5. Select e maintemplate                                                                  |                                                                                                    |
| 3. Select e-mail template    | • | In this step you will choose an email template for your invitation camp<br>the next step. | Jaign. The preview feature gives you a first look regarding the layout. Before you finish this assistant you will have the possibility to preview your final invitation mail layout with your invited persons data which you will defi                              |
| 4. Personal data             |   | 1. Registration request für exhibitor pass                                                | Sehr geehrter Herr Mustermann                                                                                                    |
| 5. Verify                    |   | HTML GERMAN                                                                               | NürnbergMesse Testaussteller has generated a exhibitor pass for the upcoming BIOFACH / VIVANESS 2020 for you.                                                                                                    |
| 6. Summary                   |   | 2 Registration request für exhibitor pass                                                 | Please personalise your exhibitor pass as soon as possible by clicking on the link below and following the step-by-step instructions.                                                                                                    |
|                              |   | HTML ENGLISH                                                                              | Personalising your exhibitor pass<br>EXP20P                                                                                                    |
|                              |   |                                                                                           | After you have successfully personalised your exhibitor pass it will be sent to your e-mail address which you entered during the personalisation process. Please do not forget to bring the pass with you to the exhibition. The pass is only valid for one person. |
|                              |   |                                                                                           | Should you not receive your personalised exhibitor pass, by e-mail, please contact NürnbergMesse Testaussteller directly. Already personalised exhibitor pass can be downloaded, printed and edited in the Monitoring.                                              |
|                              |   |                                                                                           | Your Project Team BIOFACH / VIVANESS                                                                                                    |
|                              |   |                                                                                           | NürnbergMesse GmbH<br>Messezentrum<br>D - 90471 Nürnberg                                                                                                    |
|                              |   |                                                                                           | CEOs:<br>Dr. Roland Fleck, Peter Ottmann<br>Registration Number: HRB 761 Nürnberg<br>Chairman of the Supervisory Board:<br>Albert Füracker, MdL<br>Bavarian State Minister of Finance and Regional Identity                                                         |
|                              |   |                                                                                           | You will find information relevant to data protection, and especially your rights, at:<br>https://www.nuembergmesse.de/en/dataprotection<br>https://www.nuembergmesse.de/en/legaInotices                                                                            |

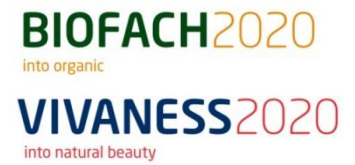

## Step 5: Please read the General Terms and Conditions and the Privacy Policy and confirm this by ticking the boxes.

(In Stand personnel planning

| 🛋 1. Campaign                                                                       | ~      | 4. Personal data                                                                                                    |
|-------------------------------------------------------------------------------------|--------|----------------------------------------------------------------------------------------------------|
| <ul> <li>2. Contingent / ID-card type</li> <li>3. Select e-mail template</li> </ul> | ✓<br>✓ | Here you can provide the data for the staff you want to add to your chosen campaign. You can add as many data rows as you want, as long as your chosen contingent is not reached.                                                                                                    |
| <ul> <li>▲ Personal data</li> <li>Q 5. Verify</li> <li>M 6. Summary</li> </ul>      | *      | <ul> <li>Terms and conditions and privacy policies</li> <li>Image: Manual Input</li> <li>Excel-Import</li> <li>Terms and conditions and privacy policies</li> <li>Please read all documents linked below carefully. You agree to each term by checking the respective checkbox. Personal data can only be entered by accepting all terms and conditions listed below.</li> <li>Terms and conditions (open in new window)</li> <li>Data privacy (open in new window)</li> </ul> |
|                                                                                     |        | Cancel Next step                                                                                                    |

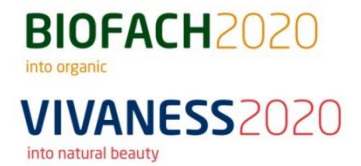

<u>Step 6:</u> You can choose to enter the data manually or import an Excel template. You can download a corresponding template here.

Please note when entering the data manually that **all fields marked with a red star are mandatory fields** and must be filled in.

| I 1 Campaign                                                                        |        | 4.0                        |                           |                      |                       |                     |                        |                       |                         |              |                    |                       |              |
|-------------------------------------------------------------------------------------|--------|----------------------------|---------------------------|----------------------|-----------------------|---------------------|------------------------|-----------------------|-------------------------|--------------|--------------------|-----------------------|--------------|
|                                                                                     | •      | 4. Perso                   | onal data                 |                      |                       |                     |                        |                       |                         |              |                    |                       |              |
| <ul> <li>2. Contingent / ID-card type</li> <li>3. Select e-mail template</li> </ul> | ✓<br>✓ | Here you ca<br>not reached | an provide the data<br>d. | for the staff you wa | ant to add to your ch | nosen campaign. You | u can add as many data | a rows as you want, a | s long as your chosen c | ontingent is | Total: 3 📕 Still a | available: 3 🧧 Now: 0 |              |
| 4. Personal data                                                                    | +      | E Tern                     | ns and conditions         | and privacy polici   | es 🗸 🔤                | Manual Input        | 🕹 Excel-Import         |                       |                         |              |                    |                       |              |
| <b>2</b> 5. Verify                                                                  |        | Input your                 | person data into the      | table using your k   | eyboard.              |                     |                        |                       |                         |              |                    |                       |              |
| 최 6. Summary                                                                        |        | #                          | Salutation *              | Title                | First name *          | Last name *         | Company                | Street                | House number            | Postal code  | City               | Country               | E-Mail *     |
|                                                                                     |        | <u>i</u> 1                 | Mr •                      | •                    | Max                   | Mustermann          | Exhibitor              | Street                | House number            | Postal code  | Nürnberg           | Germany 🔻             | max.musterm  |
|                                                                                     |        | 2                          | •                         | •                    | First name            | Last name           | NürnbergMesse          | Street                | House number            | Postal code  | Nürnberg           | Germany 🔻             | E-Mail       |
|                                                                                     |        |                            |                           |                      |                       |                     |                        |                       |                         |              |                    | Add entri             | es Delete en |
|                                                                                     |        |                            |                           |                      |                       |                     |                        |                       |                         |              |                    |                       |              |
|                                                                                     |        |                            |                           |                      |                       |                     |                        |                       |                         |              |                    |                       |              |

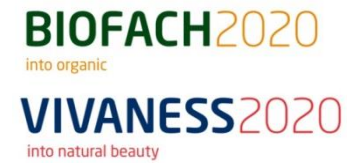

Step 7: Under "Preview", you can see all data entered. Then click on "Next step".

#### Stand personnel planning

| Start → Organise your passes →                                                      | Stand pers | sonnel planning                                                                                                    |          |                  |                    |                                          |
|-------------------------------------------------------------------------------------|------------|----------------------------------------------------------------------------------------------------|----------|------------------|--------------------|------------------------------------------|
| 🛋 1. Campaign                                                                       | ~          | 4. Personal data                                                                                                    |          |                  |                    |                                          |
| <ul> <li>2. Contingent / ID-card type</li> <li>3. Select e-mail template</li> </ul> | ✓<br>✓     | Here you can provide the data for the staff you want to add to your chosen campaign. You can add as many data rows as you want, as long as your chosen contingent is not reached. | Total: 3 | Still available  | e: 2 📒 Nov         | w: 1                                     |
| 🧕 4. Personal data                                                                  | +          | 🗈 Terms and conditions and privacy policies 🗸 🖾 Manual Input 🕹 Excel-Import 🗄 Preview 🕦                                                                                           |          |                  |                    |                                          |
| Q, 5. Verify                                                                        |            | Search: Q                                                                                                    |          |                  |                    | Show 10 Tentrie                          |
|                                                                                     |            | <ul> <li># Salutation * Title First name * Last name * Company Street House number Postal company</li> <li>I Mr Max Mustermann Exhibitor</li> </ul>                               | code     | City<br>Nürnberg | Country<br>Germany | E-Mail *<br>max.mustermann@exhibitor.com |
|                                                                                     |            | Showing 1 to 1 of 1 entries                                                                                                    |          |                  |                    | Previous 1 Next                          |
|                                                                                     |            |                                                                                                    |          |                  |                    |                                          |
|                                                                                     |            |                                                                                                    |          |                  |                    |                                          |
|                                                                                     |            |                                                                                                    |          |                  |                    |                                          |
|                                                                                     |            |                                                                                                    |          | Car              | ncel               | Back Next step                           |

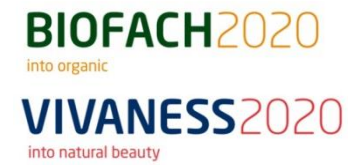

Step 8: Check your entries and click on "Begin the campaign".

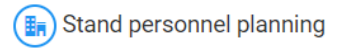

| A Start → Organise your passes → S                                                                                                    | Stand pers       | sonnel planning                                                                                                    |         |           |     |            |        |                              |   |
|----------------------------------------------------------------------------------------------------|------------------|----------------------------------------------------------------------------------------------------|---------|-----------|-----|------------|--------|------------------------------|---|
| <ul> <li>1. Campaign</li> <li>2. Contingent / ID-card type</li> <li>3. Select e-mail template</li> <li>4. Personal data</li> <li>5. Verify</li> <li>6. Summary</li> </ul> | ✓<br>✓<br>✓<br>✓ | <ul> <li>5. Verify</li> <li>Plesase check if all your inputs for the start of the campaign are entered correctly</li> <li>Campaign</li> <li>Campaign name: Will be created automatically</li> <li>Campaign type: Invitation via email</li> <li>Person count: 1</li> <li>Article: exhibitor pass</li> </ul> | Persona | al data 1 | Мах | Mustermann |        | max.mustermann@exhibitor.com |   |
|                                                                                                    |                  | Terms and conditions and privacy policies <ul> <li>Terms and conditions</li> <li>Data privacy</li> </ul>                                                                                                    |         |           |     |            |        |                              |   |
|                                                                                                    |                  |                                                                                                    |         |           |     |            | Cancel | Back Begin the campaign 😪    | ) |

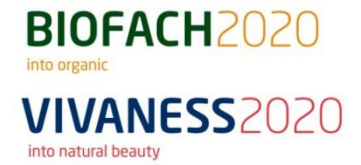

#### Step 9: The registration process is now in progress.

Select one of the following **options** or exit the TicketCenter.

You can access the various options at any time from the main page and order and personalize **additional exhibitor passes**, **search for personalized/ sent ID-cards** or get an **overview of your ticket contingents**.

| Stand personnel planning       | J          |                                                                                                    |
|--------------------------------|------------|----------------------------------------------------------------------------------------------------|
| Start → Organise your passes → | Stand pers | innel planning                                                                                                  |
| 🖼 1. Campaign                  | ~          | 6. Summary                                                                                                    |
| @ 2. Contingent / ID-card type | ~          |                                                                                                    |
| 🕼 3. Select e-mail template    | ~          | Done! The registration is now in progress. Depending on the size of the campaign this can take several minutes. |
| 🤰 4. Personal data             | ~          | Your next steps:                                                                                                |
| Q 5. Verify                    | ~          | Organise your passes for your booth Search / Clearing Order additional exhibitor-passes                         |
| 🖾 6. Summary                   | +          | Personnel Begister your personnel and send ID-cards                                                             |
|                                |            | free assembly and dismantling passes here.                                                                      |

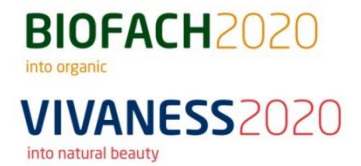

**<u>Step 1</u>**: Select the **required number** of exhibitor passes and assembly / dismantling passes and add them to the **shopping cart**. Click on **"Complete order"**.

#### NEW in 2020:

Please consider that exhibitor passes will also be valid during the regulary assembly and dismantling periods. Assembly / Dismantling passes will only be needed for personal which will be solely present during the assembly and dismantling periods. The order of assembly / dismantling passes is similar to the process of ordering exhibitor passes.

Order - Selection of requested articles

| ♠ Start → Organise your passes → Order                                                                                                    |                                                                                                    |                                                                   |                                                              |                                  | Article succesfully added to cart         |            |
|----------------------------------------------------------------------------------------------------|----------------------------------------------------------------------------------------------------|-------------------------------------------------------------------|--------------------------------------------------------------|----------------------------------|-------------------------------------------|------------|
| Article selection                                                                                                    |                                                                                                    |                                                                   |                                                              |                                  |                                           |            |
| If required, you can order additional exhibitor passes for your booth persevent you will only be charged for the passes which were actually used, Please press HERE 📝 to get an Summary-PDF how many free of charge | onnel and free assembly and disma<br>minus your pass quota.<br>exhibitor passes you will get deper | antling passes for your stand builde<br>nding on your booth size. | rs here. Your free contingent is already stored for you unde | r "Ticket contingents".After the | Exhibitor pass x 3 129                    | ,00€       |
| Article                                                                                                    | Accounting                                                                                         | Price                                                             | Amount                                                       | Total price*                     | o BIOFACH / VIVANESS                      |            |
| Exhibitor pass<br>Also valid during the regulary assembling and dismandling periods                                                                                                    | nach Nutzung                                                                                       | 43,00 €*                                                          | - 3 +                                                        | 129,00 €                         |                                           |            |
| Assembling / Dismantling pass free of charge<br>Pass is only valid on days before and after the exhibition                                                                                                    |                                                                                                    | 0,00 €*                                                           | - 0 +                                                        | 0,00 €                           |                                           |            |
| Total price*                                                                                                    |                                                                                                    |                                                                   |                                                              | 129,00 €                         | 🛍 🦷 🔅                                     | )          |
| * all prices before VAT                                                                                                    |                                                                                                    |                                                                   |                                                              | () Add to cart                   | Continue Go to cart Comp<br>shopping orde | lete<br>er |

#### Please note:

Only the exhibitor passes actually used will be billed to you after BIOFACH / VIVANESS 2020.

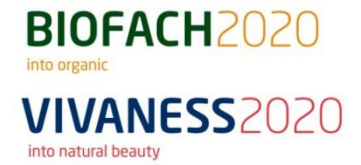

Step 2: Enter a contact person for shipping and click on "Next step".

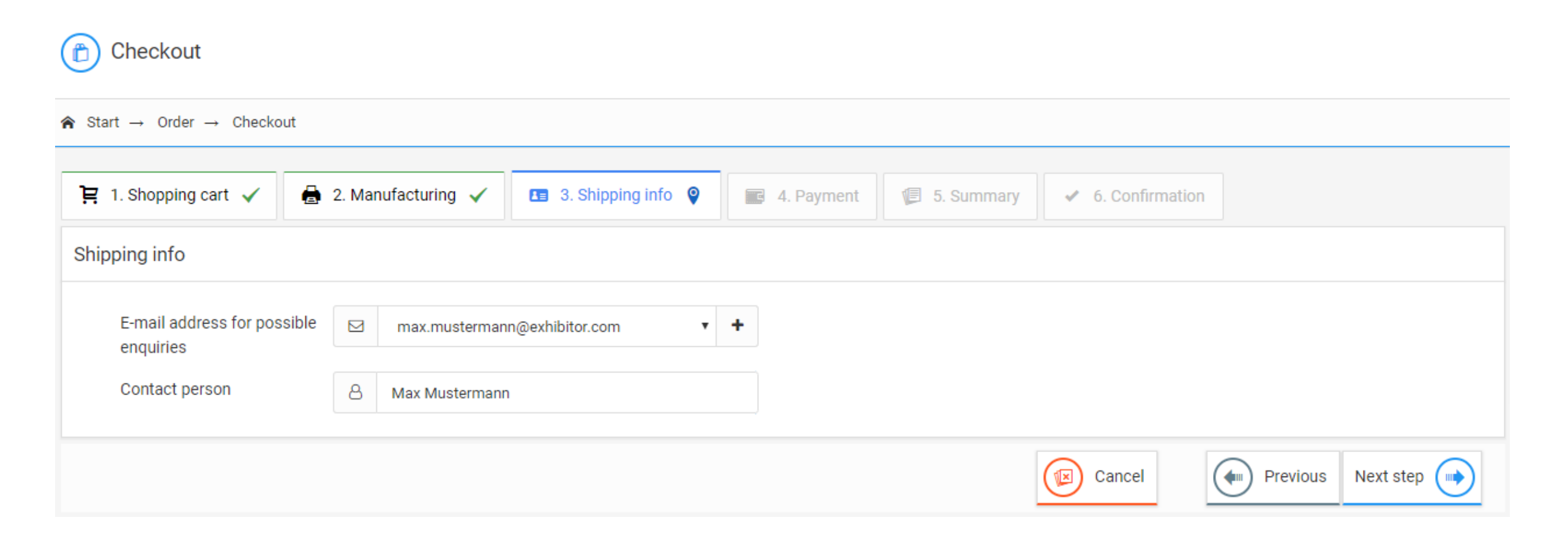

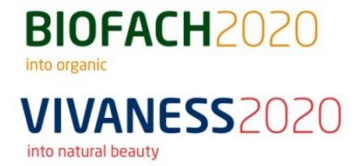

Step 3: Check all information and click on "Order with costs".

| art → Order → Checkout                            |                                    |                                  |                         |                |                                       |                                                   |
|---------------------------------------------------|------------------------------------|----------------------------------|-------------------------|----------------|---------------------------------------|---------------------------------------------------|
| 1. Shopping cart 🗸 🔒 💈                            | 2. Manufacturing 🗸                 | 3. Shipping info                 | 📰 4. Payment 🗸          | 🕼 5. Summary 💡 | <ul> <li>✓ 6. Confirmation</li> </ul> |                                                   |
| rview                                             |                                    |                                  |                         |                |                                       |                                                   |
| SHIPPING INFO                                     |                                    |                                  |                         |                |                                       |                                                   |
| E-mail address for possible en<br>Contact person: | <b>quiries:</b> max.mus<br>Max Mus | termann@exhibitor.com<br>termann | Payment:<br>Exhibition: |                | Invoice<br>BIOFACH / VIVANE           | SS                                                |
| 1. Exhibitor pass                                 |                                    | Electronic                       |                         |                | 3 x 43,00 €                           | 129,00 €                                          |
|                                                   |                                    |                                  |                         |                |                                       | Total price* : 129,00 #<br>* all prices before VA |

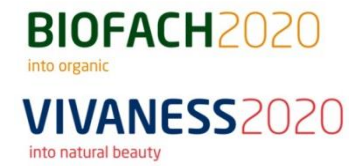

**Step 4:** Now click on **"Register booth personnel"** to start **personalizing** the exhibitor passes.

Please note:

Your order is now saved in your profil. Thus, you can continue with personalization also at a later point in time.

| Checkout                            |                                |                        |                |                |                     |  |
|-------------------------------------|--------------------------------|------------------------|----------------|----------------|---------------------|--|
| A Start → Order → Checko            | out                            |                        |                |                |                     |  |
| 涅 1. Shopping cart 🗸                | 🔒 2. Manufacturing 🗸           | 🖪 3. Shipping info 🗸   | 📰 4. Payment 🗸 | 🕼 5. Summary 🗸 | ✓ 6. Confirmation ♀ |  |
| Order completed                     |                                |                        |                |                |                     |  |
| <ul> <li>15.10.2019 08:3</li> </ul> | 0:56 - Success! Your order was | succesfully completed. |                |                |                     |  |
| Your next steps:                    | personnel 🔗 Back to            | start page             |                |                |                     |  |

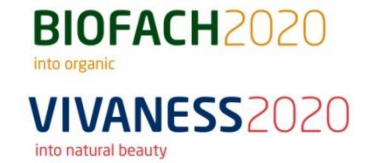

## 3. Personalization of a number of people with the same e-mail-address

- 1. Organize your passes for your booth personnel
- 2. Select direct registration with e-mail -> next step
- 3. Select quota / badge type -> next step
- 4. Select e-mail language -> next step
- 5. Confirm terms and conditions as well as privacy policies
- 6. Select manual input and personalize your badge just enter one name and e-mail address here
- 7. Add data rows
- 8. Click on preview -> next step
- 9. Start begin the campaign
- **10.** Continue with step 1 to register further people

**Important:** Please use the name once only – accordingly, it is not possible to personalize 2 passes with the same name.

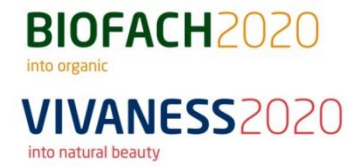

Step 1: Click on "Order vouchers" to start the invitation process.

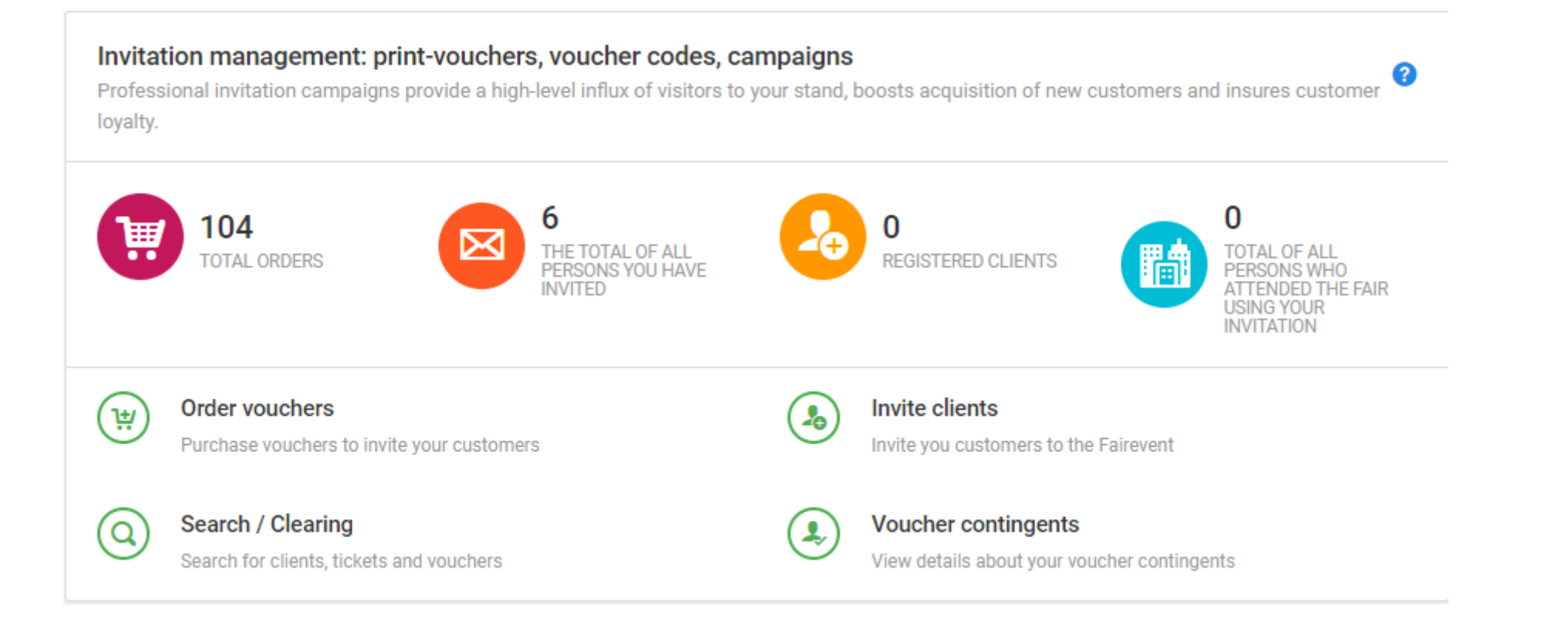

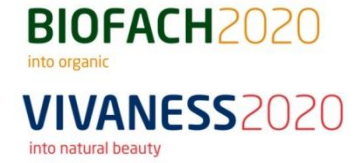

<u>Step 2:</u> Select the **required number** of voucher codes and print vouchers and add them to your **shopping cart**. Once you have selected the appropriate quantities, click on "Add to cart". Click on "Complete order".

| Order - Selection of requested articles                                                                                                  |                                                                                                    |                    |                      |                           |                                                  |  |
|----------------------------------------------------------------------------------------------------|----------------------------------------------------------------------------------------------------|--------------------|----------------------|---------------------------|--------------------------------------------------|--|
|                                                                                                    | her codes, campaigns → Order                                                                                     |                    |                      |                           | Article succesfully added to cart                |  |
| Article selection<br>With Print vouchers and electronic voucher codes you w<br>The ticket which your client recieves is a one-day ticker | vill be able to invite your clients to visit your booth.<br>t. We charge you 22 EUR for each ticket which has be | en scanned onsite. |                      |                           | eCode voucher x 5 0 €<br>o BIOFACH / VIVANESS    |  |
| Article<br>eCode voucher<br>eCode for a permanent ticket                                                                                 | Accounting<br>nach Nutzung                                                                                       | Price<br>0,00 €*   | Amount _ 5 +         | Total price*/**<br>0,00 € | Print voucher with imprint $x \ 10 \qquad 0 \in$ |  |
| Print voucher with imprint<br>Print voucher for a 1-day ticket                                                                           | nach Nutzung                                                                                                    | 0,00 €*            | <b>-</b> 10 <b>+</b> | 0,00 €                    | o BIOFACH / VIVANESS                             |  |
| Total price*/**                                                                                                    |                                                                                                    |                    |                      | 0,00€                     |                                                  |  |
| * all prices before VAT                                                                                                    |                                                                                                    |                    |                      | Add to cart               | Continue<br>shopping                             |  |

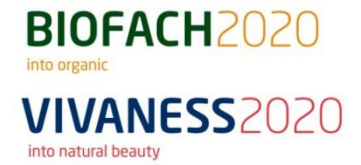

Step 3: Specify your shipping address and a contact person. Then click on "Next step".

| Checkout                                 |                                                                                     |
|------------------------------------------|-------------------------------------------------------------------------------------|
| A Start → Order → Checkout               |                                                                                     |
| 😫 1. Shopping cart 🗸 🔒                   | 2. Manufacturing 🗸 🖪 3. Shipping info 💡 🔳 4. Payment 🦉 5. Summary 🖌 6. Confirmation |
| Shipping info                            |                                                                                     |
| Shipping address                         | DE 12345 Any City, Any Street 12                                                    |
| E-mail address for possible<br>enquiries | max.mustermann@exhibitor.com v +                                                    |
| Shipping language                        | English T                                                                           |
| Contact person                           | 8 Max Mustermann                                                                    |
|                                          | Cancel Previous Next step                                                           |

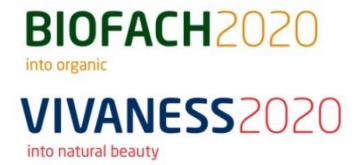

Step 4: Check the information and click on "Order with costs".

#### Please note:

Voucher codes are immediately available for you in the TicketCenter. You will receive print-vouchers by post.

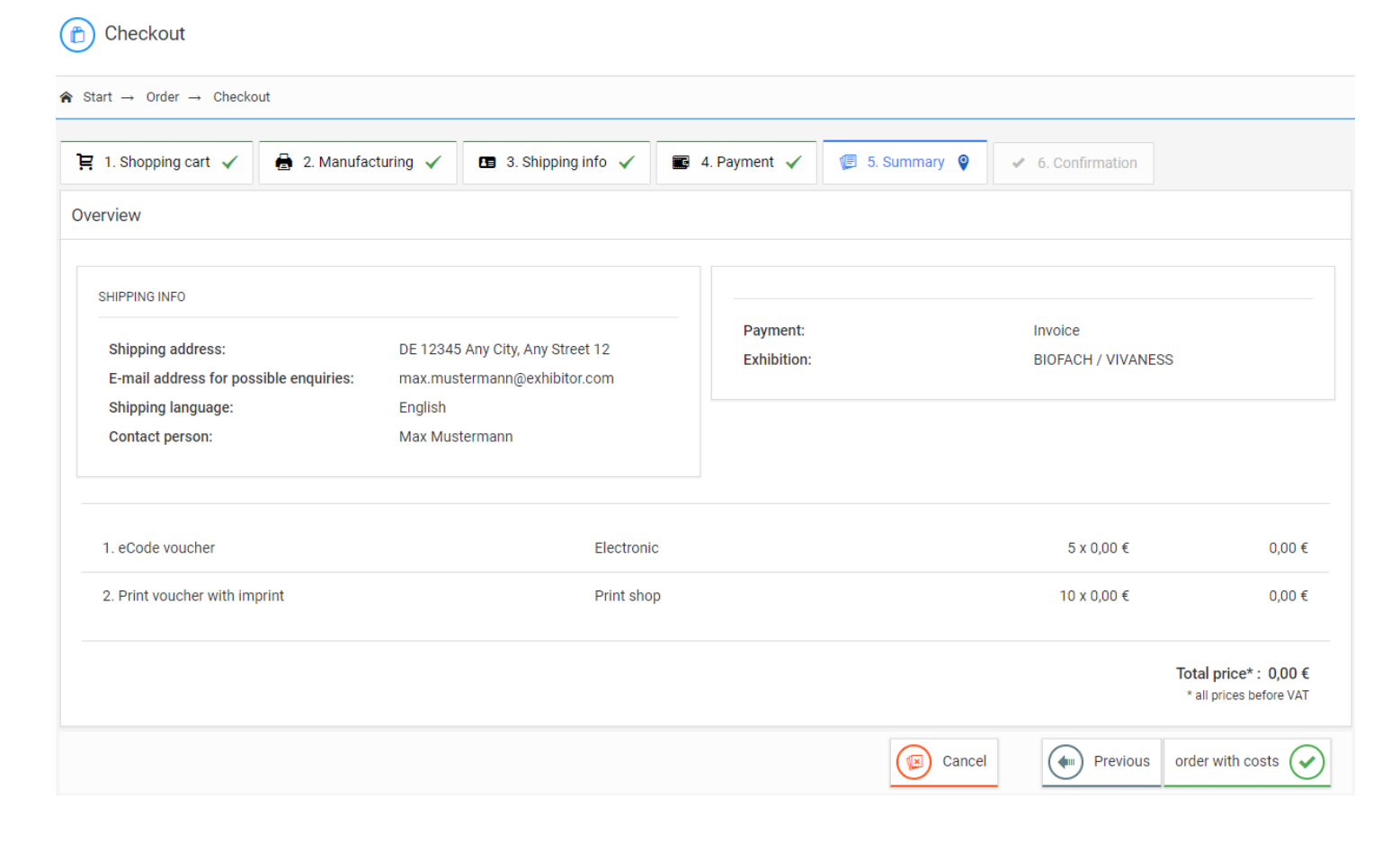

#### BIOFACH2020 into organic VIVANESS2020 into natural beauty

## Step 1: To download the excel-sheet with the codes, choose "Registration Code Download" and proceed by clicking on "Next Step". The process is identical for vouchers and passes.

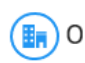

Organise your passes for your booth personnel

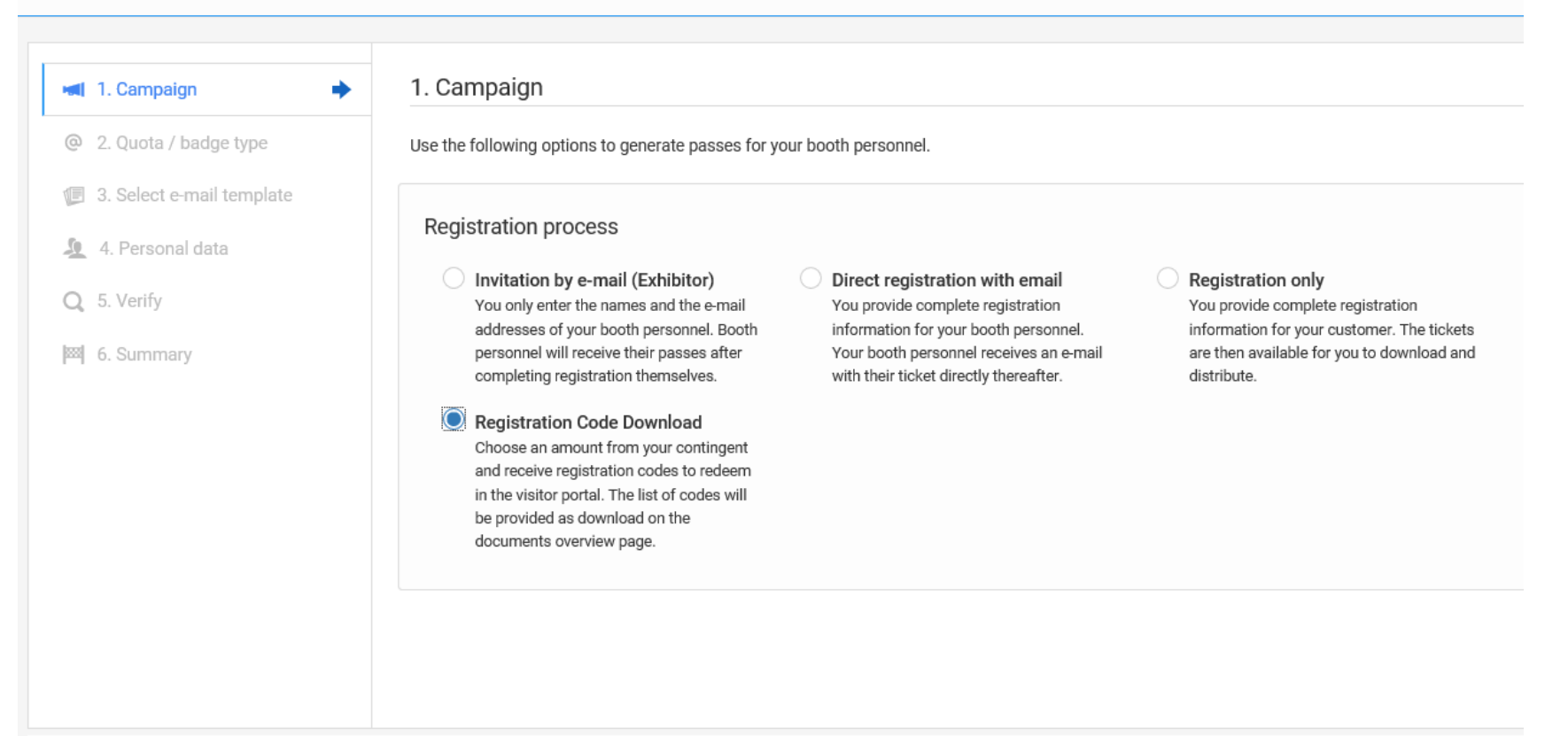

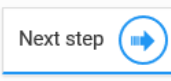

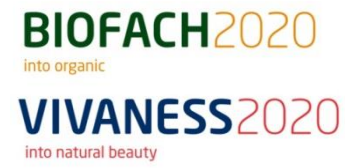

## **Step 2:** Select the **contingent** from which you would like to use the **e-codes**.

|                                                                                                    | → Organise your passes → Stand per | sonnel planning                                                  |                                              |                                                |                                    |
|----------------------------------------------------------------------------------------------------|------------------------------------|------------------------------------------------------------------|----------------------------------------------|------------------------------------------------|------------------------------------|
| <ul> <li>Conserved Verset verset</li> <li>Proceeded terms terms</li></ul> | . Campaign 🗸                       | 2. Contingent / ID-card type                                     |                                              |                                                |                                    |
| 1. Sted et and templet   1. Sterendi data   1. Sterendi data <tr< th=""><th>2. Contingent / ID-card type 🔹 🔶</th><th>In this step you may select voucher contingent for this campaign</th><th></th><th></th><th></th></tr<>                                                                                                    | 2. Contingent / ID-card type 🔹 🔶   | In this step you may select voucher contingent for this campaign |                                              |                                                |                                    |
| Percond data   Verify   Summary     Number: BP015557   Oder date: 11.0.2019   Ansalale: 3   Reserved: 0 0     Image: Dispess subject to charge   Number: BP015557   Oder date: 11.0.2019   Ansalale: 3   Reserved: 0 0     Image: Dispess subject to charge   Number: BP015557   Oder date: 11.0.2019   Ansalale: 3   Reserved: 0 0     Image: BP015559   Oder date: 11.0.2019   Ansalale: 3   Reserved: 0 0     Image: BP015559   Oder date: 11.0.2019   Ansalale: 3   Reserved: 0 0     Image: BP015559   Oder date: 10.2019   Ansalale: 3   Reserved: 0 0     Image: BP015559   Oder date: 10.02019   Ansalale: 3   Reserved: 0 0     Image: BP015526   Oder date: 10.02019   Ansalale: 3   Reserved: 0 0     Image: BP015527   Oder date: 10.02019   Ansalale: 3   Reserved: 0 0     Image: BP015527   Oder date: 10.02019   Ansalale: 0   Reserved: 0 0     Image: BP015527   Oder date: 10.02019   Ansalale: 0   Reserved: 0 0     Image: BP015527   Oder date: 10.02019   Ansalale: 0   Reserved: 0 0 <td>Select e-mail template</td> <td>Exhibitor pass subject to charge</td> <td>C Exhibitor pass subject to charge</td> <td>Exhibitor pass subject to charge</td> <td>C Exhibitor pass subject to charge</td>                                                                                                    | Select e-mail template             | Exhibitor pass subject to charge                                 | C Exhibitor pass subject to charge           | Exhibitor pass subject to charge               | C Exhibitor pass subject to charge |
| Verify<br>Summary       Order date: 1510.2019<br>Anount: 3<br>Available: 3<br>Reserved: 0       Order date: 1510.2019<br>Anount: 3<br>Reserved: 0       Order date: 1510.2019<br>Anount: 2<br>Reserved: 0       Order date: 1510.2019<br>Anount: 2<br>Reserved: 0       Order date: 1510.2019<br>Anount: 2<br>Reserved: 0       Order date: 1510.2019<br>Anount: 2<br>Reserved: 0       Order date: 1510.2019<br>Anount: 2<br>Reserved: 0       Order date: 1510.2019<br>Anount: 2<br>Reserved: 0       Number: BP0155602<br>Reserved: 0       Order date: 1510.2019<br>Anount: 2<br>Reserved: 0       Number: 2<br>Reserved: 0       Number: 2<br>Reserved: 0       Number: 2<br>Reserved: 0 <td>Personal data</td> <td>Number: BP0155637</td> <td>Number: BP0155645</td> <td>Number: BP0155574</td> <td>Number: BP0155594</td>                | Personal data                      | Number: BP0155637                                                | Number: BP0155645                            | Number: BP0155574                              | Number: BP0155594                  |
| Summary       Amount 3       Amount 3                                                                                                    | Verify                             | Order date: 15.10.2019                                           | Order date: 15.10.2019                       | Order date: 14.10.2019                         | Order date: 14.10.2019             |
| Available: 3   Reserved: 0     Available: 3   Reserved: 0     Exhibitor pass subject to charge   Number: BP015555   Order date: 14.10.2019   Available: 3   Reserved: 0     Number: BP015557   Order date: 14.10.2019   Available: 3   Reserved: 0     Number: BP015557   Order date: 14.10.2019   Available: 3   Reserved: 0     Statistice: 3   Reserved: 0     Statistice: 3   Reserved: 0     Statistice: 3   Reserved: 0     Statistic: 3   Reserved: 0     Statistic: 3   Reserved: 0                                                                                                    | Summary                            | Amount: 3                                                        | Amount: 3                                    | Amount: 2                                      | Amount: 3                          |
| Reserved: 0 • Reserved: 0 • Reserved: 0 • Reserved: 0 • Reserved: 0 •     • Exhibitor pass subject to charge   • • Exhibitor pass subject to charge   • • Exhibitor pass subject to charge   • • •   • • •   • • •   • • •   • • •   • • •   • • •   • • •   • • •   • • •   • • •   • • •   • • •   • • •   • • •   • • •   • • •   • • •   • • •   • • •   • • •   • • •   • • •   • • •   • • •   • • •   • • •   • • •   • • •   • • •   • • •   • • •   • • •   • • •   • • •   • • •   • • •   • • •   • •                                                                                                    |                                    | Available: 3                                                     | Available: 3                                 | Available: 1                                   | Available: 2                       |
| ▶ Exhibitor pass subject to charge   Number: BP0155595   Order date: 14.10.2019   Amount: 3   Amalable: 3   Reserved: 0 0     Exhibitor pass subject to charge   Number: BP015527   Order date: 04.10.2019   Amount: 1   Amalable: 0   Amount: 1   Amount: 1   Amount: 1   Amount: 2   Amount: 1   Amount: 1   Amount: 2   Amount: 2   Amount                                                                                                    |                                    | Reserved: 0 🕑                                                    | Reserved: 0 🛛                                | Reserved: 0 🛛                                  | Reserved: 0 🖸                      |
| Number: BP0155595   Order date: 14.10.2019   Amount: 3   Available: 3   Reserved: 0 0     Exhibitor pass subject to charge   Number: BP0155237   Order date: 0.10.2019   Amount: 2   Available: 0   Reserved: 0 0     Searved: 0 0     Number: BP0155261   Order date: 14.10.2019   Amount: 2   Available: 0   Reserved: 0 0     Number: BP0155021   Order date: 14.10.2019   Amount: 2   Available: 0   Reserved: 0 0     Searved: 0 0     Number: BP0155021   Order date: 14.10.2019   Amount: 2   Available: 0   Reserved: 0 0     Searved: 0 0     Number: BP0155021   Order date: 14.10.2019   Amount: 2   Available: 0   Reserved: 0 0     Searved: 0 0     Searved: 0 0     Searved: 0 0     Searved: 0 0     Searved: 0 0     Searved: 0 0     Searved: 0 0     Searved: 0 0     Searved: 0 0     Searved: 0 0     Searved: 0 0     Searved: 0 0     Searved: 0 0     Searved: 0 0     Searved: 0 0     Searved: 0 0     Searved: 0 0<                                                                                                    |                                    | C Exhibitor pass subject to charge                               | O Exhibitor pass subject to charge           | C Exhibitor pass subject to charge             | C Exhibitor pass subject to charge |
| Order date: 14.10.2019   Amount: 3   Available: 3   Reserved: 0 0     Childron pass subject to charge   Number: BP0154237   Order date: 14.10.2019   Order date: 14.10.2019   Amount: 1   Available: 0   Reserved: 0 0     Number: BP0154237   Order date: 14.10.2019   Order date: 14.10.2019   Amount: 1   Available: 0   Reserved: 0 0     Reserved: 0 0     Corder date: 14.10.2019   Amount: 3   Available: 0   Reserved: 0 0     Corder date: 14.10.2019   Amount: 3   Available: 0   Reserved: 0 0     Corder date: 14.10.2019   Amount: 3   Available: 0   Reserved: 0 0     Reserved: 0 0     Corder date: 14.10.2019   Amount: 2   Available: 0   Reserved: 0 0     Reserved: 0 0     Reserved: 0 0     Reserved: 0 0     Corder date: 14.10.2019     Amount: 2   Available: 0   Reserved: 0 0     Reserved: 0 0     Reserved: 0 0     Reserved: 0 0     Reserved: 0 0     Reserved: 0 0     Reserved: 0 0     Reserved: 0 0     Reserved: 0 0                                                                                                    |                                    | Number: BP0155595                                                | Number: BP0155596                            | Number: BP0155597                              | Number: BP0155265                  |
| Amount: 3   Available: 3   Reserved: 0 0     Amount: 3   Available: 3   Reserved: 0 0     Amount: 3   Available: 3   Reserved: 0 0     Amount: 4   Available: 0   Reserved: 0 0     Amount: 1   Available: 0   Reserved: 0 0     Amount: 2   Available: 0   Reserved: 0 0     Reserved: 0 0     Amount: 2   Available: 0   Reserved: 0 0     Reserved: 0 0     Amount: 2   Available: 0   Reserved: 0 0     Reserved: 0 0     Amount: 2   Available: 0   Reserved: 0 0     Reserved: 0 0     Amount: 2   Available: 0   Reserved: 0 0     Reserved: 0 0     Reserved: 0 0     Amount: 2   Available: 2   Reserved: 0 0     Reserved: 0 0                                                                                                    |                                    | Order date: 14.10.2019                                           | Order date: 14.10.2019                       | Order date: 14.10.2019                         | Order date: 10.10.2019             |
| Available: 3 Available: 3 Available: 3 Available: 3   Reserved: 0 0 Reserved: 0 0 Reserved: 0 0     Exhibitor pass subject to charge Assembling / Dismantling pass free of charge   Number: BP0154237   Order date: 0.410.2019   Amount: 1   Available: 0   Reserved: 0 0     Reserved: 0 0     Reserved: 0 0     Available: 3   Reserved: 0 0     Reserved: 0 0     Reserved: 0 0                                                                                                    |                                    | Amount: 3                                                        | Amount: 3                                    | Amount: 3                                      | Amount: 5                          |
| Reserved: 0 @     Reserved: 0 @     Reserved: 0 @     Reserved: 0 @       Exhibitor pass subject to charge     Assembling / Dismantling pass free of charge     Assembling / Dismantling pass free of charge     Assembling / Dismantling pass free of charge       Number: BP0154237<br>Order date: 04.10.2019<br>Amount: 1<br>Available: 0<br>Reserved: 0 @     Number: BP0155601<br>Order date: 14.10.2019<br>Amount: 2<br>Available: 0<br>Reserved: 0 @     Number: BP015502<br>Order date: 14.10.2019<br>Amount: 2<br>Available: 0<br>Reserved: 0 @     Number: BP015502<br>Order date: 14.10.2019<br>Amount: 2<br>Available: 0<br>Reserved: 0 @     Number: BP015502<br>Order date: 14.10.2019<br>Amount: 2<br>Available: 2<br>Reserved: 0 @     Order date: 14.10.2019<br>Amount: 2<br>Available: 2<br>Reserved: 0 @                                                                                                    |                                    | Available: 3                                                     | Available: 3                                 | Available: 3                                   | Available: 4                       |
| Exhibitor pass subject to charge       Assembling / Dismantling pass free of charge       Assembling / Dismantling pass free of charge         Number: BP0154237       Number: BP0155601       Number: BP0155601         Order date: 04.10.2019       Order date: 14.10.2019       Order date: 14.10.2019         Amount: 1       Amount: 2       Amount: 2         Available: 0       Available: 0       Reserved: 0 @         Reserved: 0 @       Reserved: 0 @       Reserved: 0 @                                                                                                    |                                    | Reserved: 0 🕑                                                    | Reserved: 0 🖸                                | Reserved: 0 🕑                                  | Reserved: 0 🖸                      |
| Number: BP0154237     Number: BP0155601     Number: BP0155602       Order date: 04.10.2019     Order date: 14.10.2019     Order date: 14.10.2019       Amount: 1     Amount: 2     Amount: 2       Available: 0     Available: 0     Available: 0       Reserved: 0 @     Reserved: 0 @     Reserved: 0 @                                                                                                    |                                    | Exhibitor pass subject to charge                                 | Assembling / Dismantling pass free of charge | O Assembling / Dismantling pass free of charge |                                    |
| Order date: 04.10.2019     Order date: 14.10.2019     Order date: 14.10.2019       Amount: 1     Amount: 2     Amount: 2       Available: 0     Available: 0     Available: 2       Reserved: 0 @     Reserved: 0 @     Reserved: 0 @                                                                                                    |                                    | Number: BP0154237                                                | Number: BP0155601                            | Number: BP0155602                              |                                    |
| Amount:1     Amount:2       Available:0     Available:0       Reserved:0     Reserved:0                                                                                                    |                                    | Order date: 04.10.2019                                           | Order date: 14.10.2019                       | Order date: 14.10.2019                         |                                    |
| Available: 0     Available: 0       Reserved: 0 @     Reserved: 0 @                                                                                                    |                                    | Amount: 1                                                        | Amount: 2                                    | Amount: 2                                      |                                    |
| Reserved: 0 🖗 Reserved: 0 🖗 Reserved: 0                                                                                                    |                                    | Available: 0                                                     | Available: 0                                 | Available: 2                                   |                                    |
|                                                                                                    |                                    | Reserved: 0 🕑                                                    | Reserved: 0 🚱                                | Reserved: 0 🕑                                  |                                    |

(In the second second s

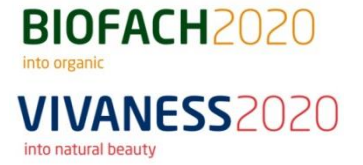

## <u>Step 3:</u> You can now use the slider bar and numerical input to decide how many codes should be generated in the Excel Sheet. Proceed again by clicking on "Next step".

| l 1. Campaign                                                                | ×      | 4. Amo                    | ount                       |                                                                   |                                  |                      |                   |
|------------------------------------------------------------------------------|--------|---------------------------|----------------------------|-------------------------------------------------------------------|----------------------------------|----------------------|-------------------|
| <ol> <li>2. Quota / badge type</li> <li>3. Select e-mail template</li> </ol> | ✓<br>⊘ | You may ch<br>refreshed a | ioose an ar<br>fter changi | nount of tickets. Your free and selec<br>ng your selection below. | cted contingent is displayed and | Total: 3 S<br>Now: 2 | till available: 1 |
| 4. Amount                                                                    | +      |                           |                            | 0                                                                 | 2                                | 3                    |                   |
| 5. Verify                                                                    |        | Amount                    | 2                          |                                                                   | •                                |                      | Select a          |
| ا 6. Summary                                                                 |        |                           |                            |                                                                   |                                  |                      |                   |

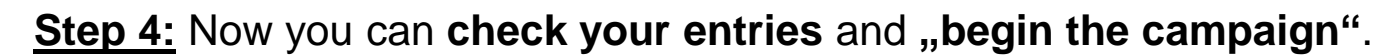

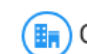

🔚 Organise your passes for your booth personnel

 $\clubsuit$  Start  $\rightarrow$  Pass management  $\rightarrow$  Organise your passes for your booth personnel

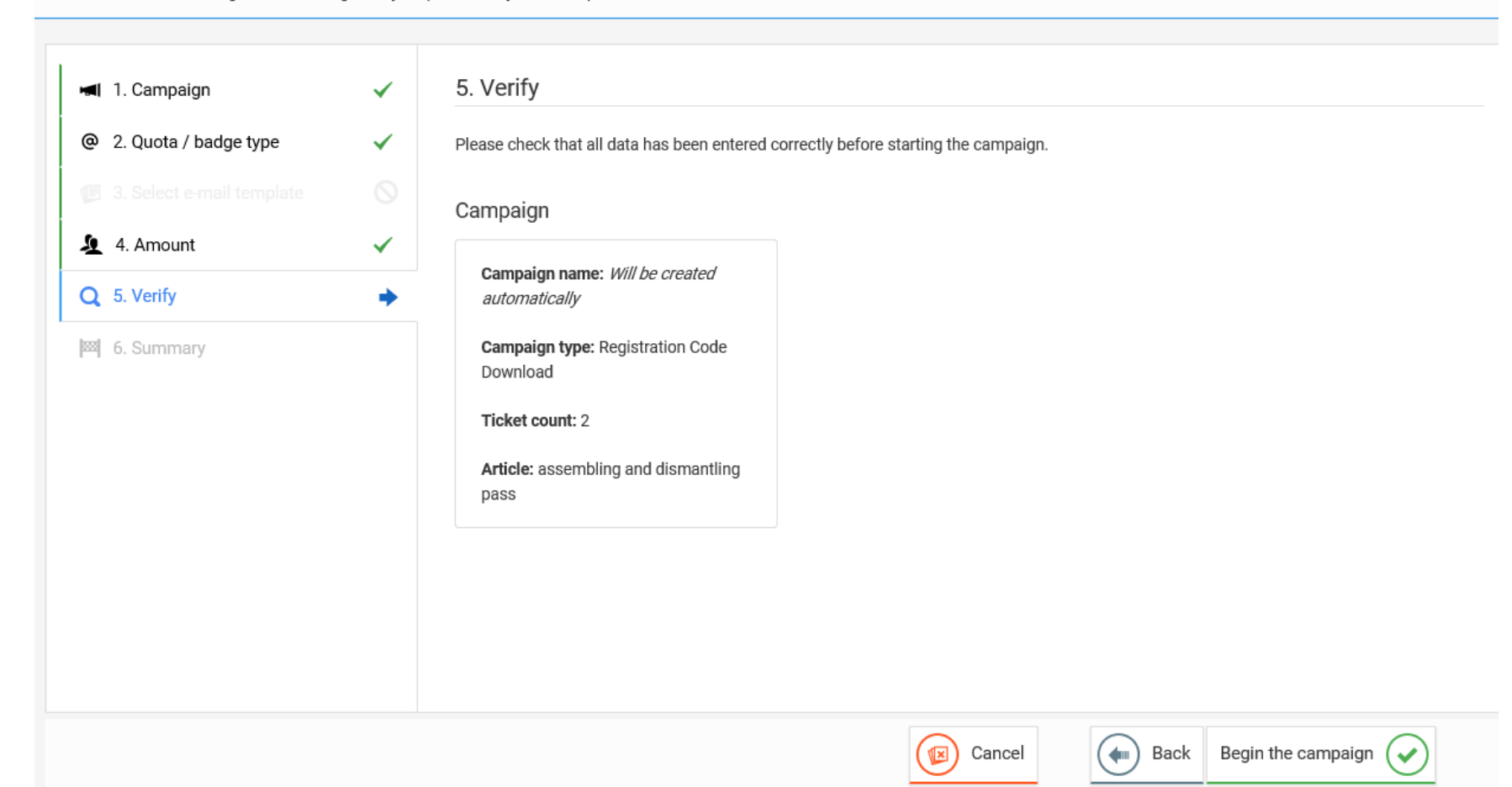

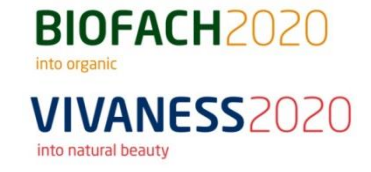

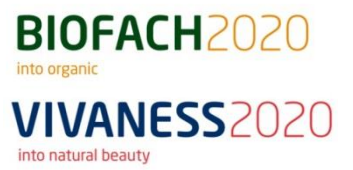

### Step 5: The campaign is now complete. To view your documents, click on "here".

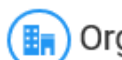

Organise your passes for your booth personnel

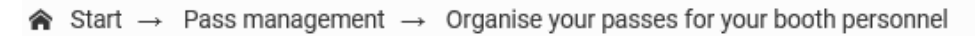

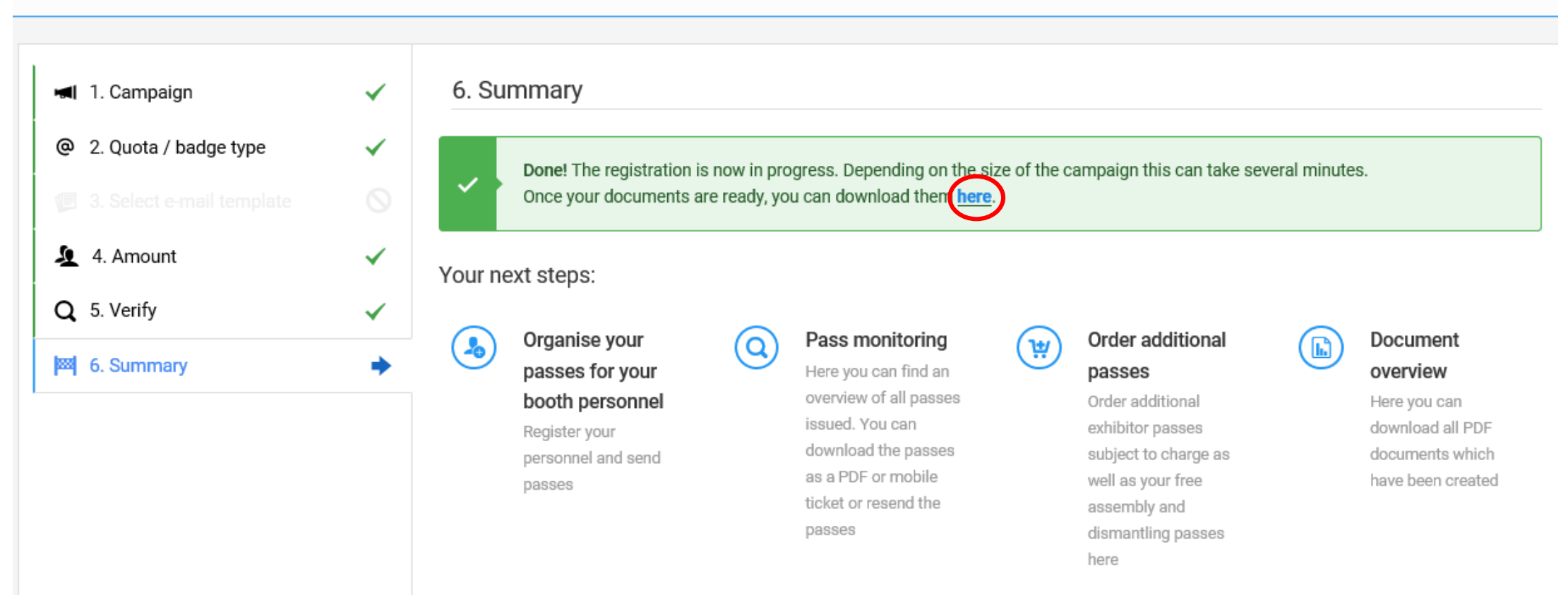

into organic VIVANESS2020 into natural beauty

BIOFACH2020

<u>Tip:</u> You can find your **download-campaigns** anytime on the start page via "Exhibitors" -> "Document overview". To download the Excel list, click the **icon** on the left.

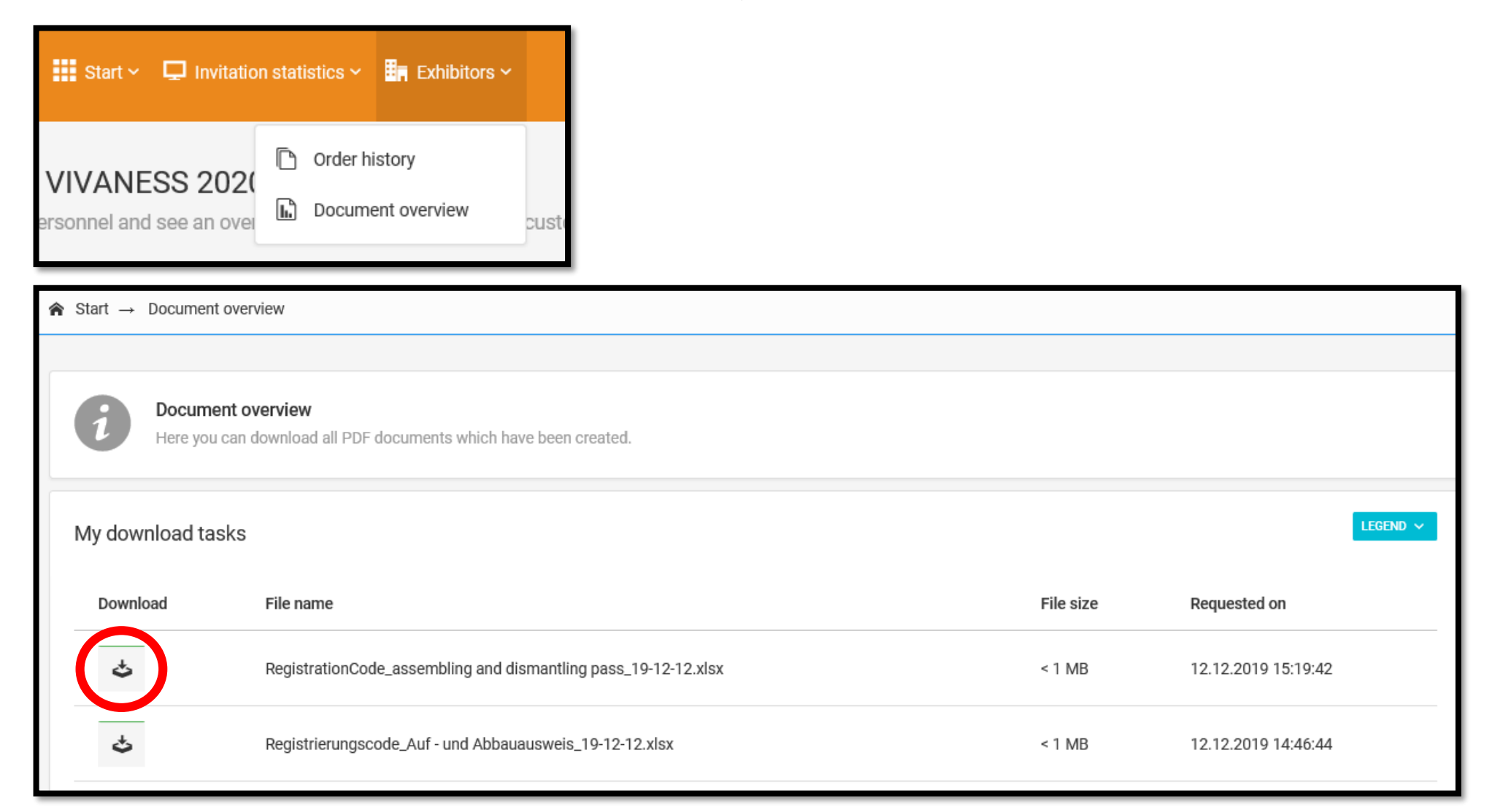

**<u>Step 1:</u>** Click on **"Register visitor"** to start sending the invitations.

Please note:

Your order is now saved in your profile. Thus, you can continue with registration of visitors also at a later point in time.

| Checkout                   |                                                                      |                  |                |                |                                         |   |
|----------------------------|----------------------------------------------------------------------|------------------|----------------|----------------|-----------------------------------------|---|
| A Start → Order → Checkout |                                                                      |                  |                |                |                                         |   |
| ] 1. Shopping cart 🗸       | a. Manufacturing 🗸                                                   | 3. Shipping info | 📰 4. Payment 🗸 | 🗐 5. Summary 🗸 | <ul> <li>✓ 6. Confirmation ♀</li> </ul> | ] |
| Order completed            |                                                                      |                  |                |                |                                         |   |
| ✓ 15.10.2019 09:01:4       | 15.10.2019 09:01:48 - Success! Your order was succesfully completed. |                  |                |                |                                         |   |
| Your next steps:           | Back to start page                                                   |                  |                |                |                                         |   |

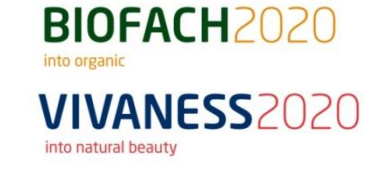

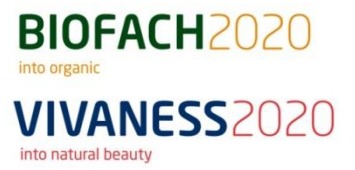

Step 2: Select the campaign name and type and click "Next step". In order to download the vouchers, read point 4) "Download of Registration Codes".

| art $\rightarrow$ Invitation management $\rightarrow$ Invite c               | lients                                                                                                    |
|------------------------------------------------------------------------------|----------------------------------------------------------------------------------------------------|
| 📢 1. Campaign 🔶                                                              | 1. Campaign                                                                                                    |
| <ul> <li>2. Quota / badge type</li> <li>3. Select e-mail template</li> </ul> | Use a campaign to invite your clients. Campaigns provide you with an easy way to separate your client groups. From registration, through clearing and reminder e-mails, up until reporting and fin visitor lists.                                                                                                    |
| 4. Personal data                                                             | Campaign select                                                                                                    |
| <b>2</b> 5. Verify                                                           | New Campaign     Select campaign                                                                                                    |
| 間 6. Summary                                                                 | Create a new invitation campaign. Use an existing invitation campaign.                                                                                                    |
|                                                                              | Campaign name       Give this campaign a name. Use campaign names to separate your client groups.         i       If you do not provide a campaign name we will automatically set a name with this schema:<br>(Appearance_Number)_{OrderPosition_Number}_{Timestamp}                                                                                                    |
|                                                                              | Campaign type         Invitation by e-mail (Visitors)         You only enter the name and an e-mail address. Your client completes the registration independently in the visitor portal. The client receives his ticket only after successful registration.         Registration Code Download         Chooses an amount from your contingent and receive registration codes to redeem in the visitor portal. The list of codes will be provided as download on the documents overview page. |

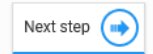

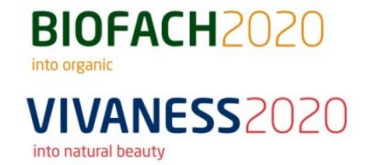

#### Step 3: Select a contingent / ID-card type and click on "Next step".

### Invite clients

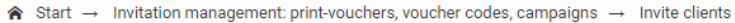

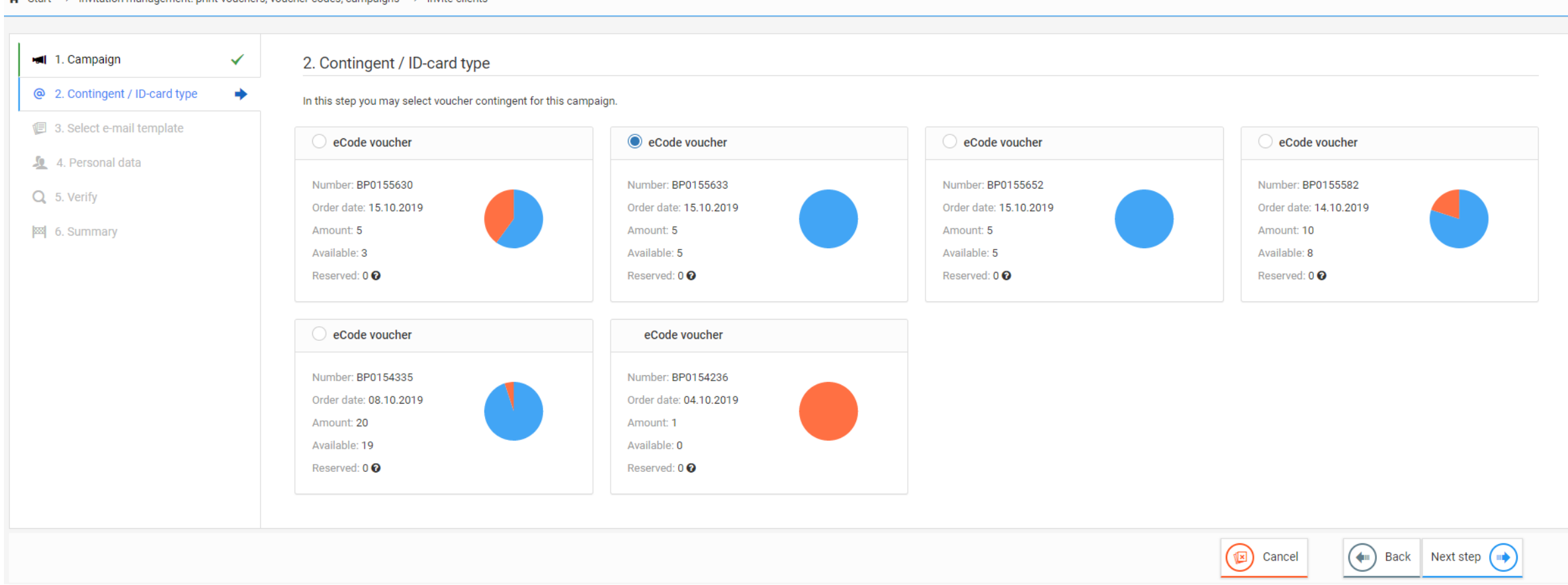

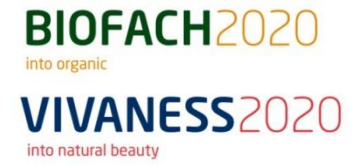

Step 4: Select the German or English e-mail template and click on "Next step".

#### () Invite clients

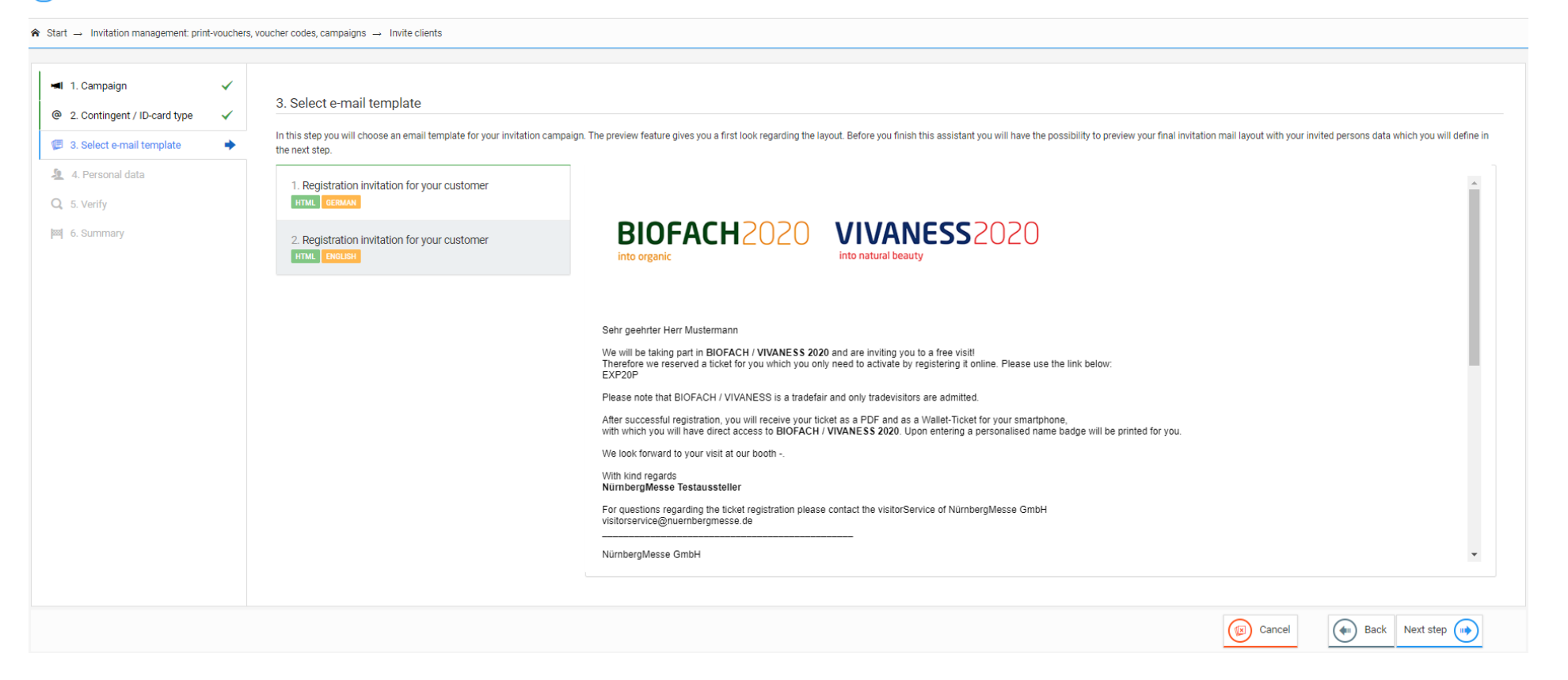

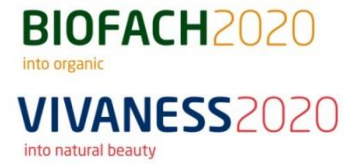

<u>Step 5:</u> Please read the General Terms and Conditions and Privacy Policy and confirm this by ticking the boxes.

You can choose to **enter data manually** or import an **Excel template** to invite customers. You can download a corresponding template here.

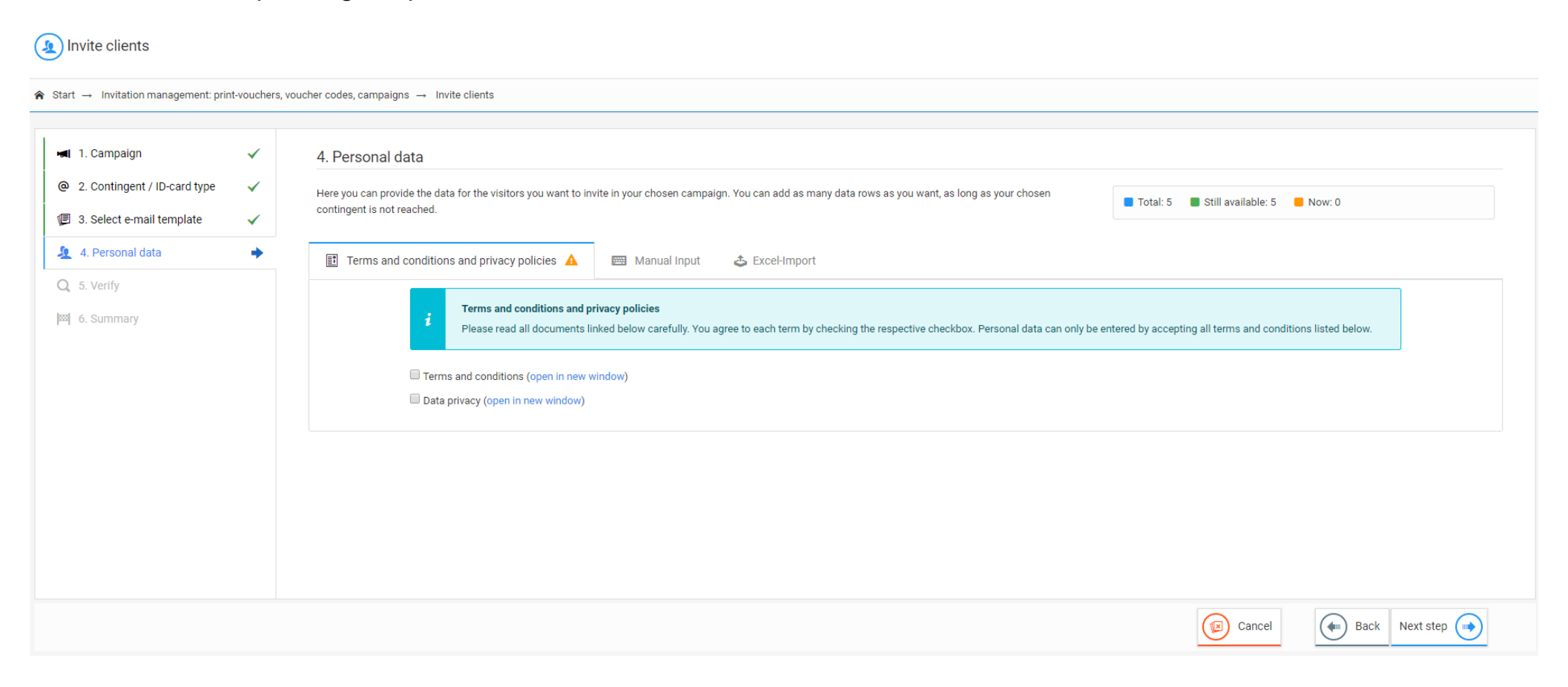

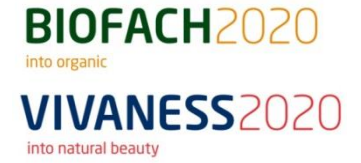

Step 6: Enter the personal data of all customers you would like to invite and click on "Add entries".

Please note when **entering the data manually** that all fields **marked with a red star are mandatory fields** and must be filled in.

| <ol> <li>Contingent / ID cord type</li> </ol> |        |                             |                                      |                             |                          |                     |                    |                       |                            |             |                   |                            |             |             |
|-----------------------------------------------|--------|-----------------------------|--------------------------------------|-----------------------------|--------------------------|---------------------|--------------------|-----------------------|----------------------------|-------------|-------------------|----------------------------|-------------|-------------|
| 3. Select e-mail template                     | /<br>/ | Here you ca<br>contingent i | an provide the data is not reached.  | for the visitors you        | want to invite in you    | ur chosen campaign. | You can add as man | y data rows as you wa | int, as long as your chose | en          | 🛛 Total: 5 🛛 🔳 St | till available: 5 📒 Now: 0 |             |             |
| 4. Personal data                              | •      | Term                        | ns and conditions                    | and privacy polic           | ies 🗸 📟                  | Manual Input        | 🕹 Excel-Import     |                       |                            |             |                   |                            |             |             |
| 6. Summary                                    |        | Input your p                | person data into the<br>Salutation * | table using your k<br>Title | eyboard.<br>First name * | Last name *         | Company            | Street                | House number               | Postal code | City              | Country                    |             | E-Mail *    |
|                                               |        | 1                           | Mr •                                 | •                           | Мах                      | Mustermann          | Client             | Street                | House number               | Postal code | City              |                            | •           | max.musterm |
|                                               |        | 2                           | •                                    | •                           | First name               | Last name           | Company            | Street                | House number               | Postal code | City              |                            | •           | E-Mail      |
|                                               |        |                             |                                      |                             |                          |                     |                    |                       |                            |             |                   |                            | Add entries | Delete ent  |
|                                               |        |                             |                                      |                             |                          |                     |                    |                       |                            |             |                   |                            |             |             |

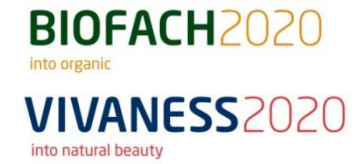

Step 7: Under "Preview", you can see all the data you have entered.

#### () Invite clients

| 1. Campaign                                                                             | ~      | 4. Personal data                                                                                                    |             |                         |                           |
|-----------------------------------------------------------------------------------------|--------|----------------------------------------------------------------------------------------------------|-------------|-------------------------|---------------------------|
| <ul> <li>② 2. Contingent / ID-card type</li> <li>③ 3. Select e-mail template</li> </ul> | ~<br>~ | 4. Ferson and use<br>Here you can provide the data for the visitors you want to invite in your chosen campaign. You can add as many data rows as you want, as long as your chosen<br>contingent is not reached. | Total: 5    | Still available: 4 📕 No | w: 1                      |
| 🧕 4. Personal data                                                                      | +      | 🗈 Terms and conditions and privacy policies 🗸 🖾 Manual Input 🕹 Excel-Import 🗄 Preview 🕦                                                                                                    |             |                         |                           |
| Q 5. Verify<br>6. Summary                                                               |        | Search: Q Search: Title First name * Last name * Company Street House number P                                                                                                    | Postal code | City Country            | Show 10 🔻 entrie          |
|                                                                                         |        | Image: Max     Max     Mustermann     Client                                                                                                    |             |                         | max.mustermann@client.com |
|                                                                                         |        | Showing 1 to 1 of 1 entries                                                                                                    |             |                         | Previous 1 Next           |
|                                                                                         |        |                                                                                                    |             |                         |                           |
|                                                                                         |        |                                                                                                    |             |                         |                           |

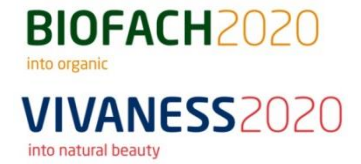

### Step 8: Check all entered information and click on "Begin the campaign".

#### () Invite clients

| A Start → Invitation management: print | t-voucher:                                                                                                    | s, voucher codes, campaigns $\rightarrow$ Invite clients                                                                                                    |            |        |     |            |        |                           |     |
|----------------------------------------|----------------------------------------------------------------------------------------------------|----------------------------------------------------------------------------------------------------|------------|--------|-----|------------|--------|---------------------------|-----|
|                                        |                                                                                                    |                                                                                                    |            |        |     |            |        |                           |     |
| 🛋 1. Campaign                          | ~                                                                                                    | 5. Verify                                                                                                    |            |        |     |            |        |                           |     |
| @ 2. Contingent / ID-card type         | ~                                                                                                    | Plesase check if all your inputs for the start of the campaign are entered correctly.                                                                                                    |            |        |     |            |        |                           |     |
| 🗐 3. Select e-mail template            | ~                                                                                                    | Campaign                                                                                                    | Personal ( | data 🚹 |     |            |        |                           |     |
| 🤰 4. Personal data                     | <ul> <li>Image: A second second s</li></ul> | p g                                                                                                    |            |        |     |            |        |                           |     |
| Q 5. Verify                            | •                                                                                                    | Campaign name: Will be created automatically                                                                                                    | •          | 1      | Max | Mustermann |        | max.mustermann@client.com |     |
| 123] 6. Summary                        |                                                                                                    | Campaign type: Invitation via email Person count: 1 Article: Voucher-code for a 1-day ticket Terms and conditions and privacy policies          Image: Terms and conditions         Image: Data privacy |            |        |     |            |        |                           |     |
|                                        |                                                                                                    |                                                                                                    |            |        |     |            | Cancel | Back Begin the campaign   | n 🕢 |

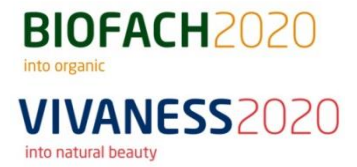

#### Step 9: The invitation process is now complete.

Select one of the following **options** or leave the TicketCenter.

You can access the various options at any time from the main page and **order additional vouchers**, **invite customers**, **search for specific customers** or get an **overview of your voucher quotas**.

| ( | Invite clients                                   |           |                                                                                                    |  |
|---|--------------------------------------------------|-----------|----------------------------------------------------------------------------------------------------|--|
| Â | Start $\rightarrow$ Invitation management: print | -vouchers | s, voucher codes, campaigns $\rightarrow$ Invite clients                                                                                                    |  |
|   |                                                  |           |                                                                                                    |  |
|   | 🛋 1. Campaign                                    | ~         | 6. Summary                                                                                                    |  |
|   | @ 2. Contingent / ID-card type                   | ✓         |                                                                                                    |  |
|   | 🕼 3. Select e-mail template                      | ✓         | Done: The registration is now in progress. Depending on the size of the campaign this can take several minutes.                                                                                                    |  |
|   | 🤰 4. Personal data                               | ✓         | Your next steps:                                                                                                    |  |
|   | Q 5. Verify                                      | ✓         | Invite clients O Search / Clearing Order vouchers                                                                                                    |  |
|   | 🖾 6. Summary                                     | +         | Invite you customers to the Fairevent Search for clients, tickets and vouchers Search for clients, tickets and vouchers and vouchers of the Fairevent Purchase vouchers to invite your customers and registration quota |  |

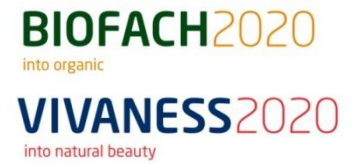

Step 10: The "voucher quotas / contingents" show you how many voucher codes and print vouchers with imprints you have already ordered and to which customer the voucher has been assigned.

Voucher quotas Start → Invitation management: print-vouchers, voucher codes, campaigns → Voucher quotas Order positions Article Created Assigned 🕜 Entered Order position State Amount x BP0154236 eCode voucher 04.10.2019 15:50 Released 1 1 0 x 20 BP0154335 eCode voucher 08.10.2019 11:31 Released 1 0 30 0 0 BP0154336 Print voucher with imprint 08.10.2019 11:31 Released x BP0155582 eCode voucher 14.10.2019 14:12 Released 10 2 0 10 0 0 BP0155583 Print voucher with imprint 14.10.2019 14:12 Released x BP0155630 eCode voucher 15.10.2019 07:17 Released 5 2 0 BP0155631 Print voucher with imprint 15.10.2019 07:17 Released 10 0 0 x BP0155633 eCode voucher 15.10.2019 07:45 Released 5 1 0 BP0155634 Print voucher with imprint 15.10.2019 07:45 10 0 Released 0 BP0155644 Print voucher with imprint 3 0 0 15.10.2019 08:18 Released x BP0155652 15.10.2019 09:01 5 0 0 eCode voucher Released BP0155653 15.10.2019 09:01 10 0 Print voucher with imprint Released 0 8 119 7 0

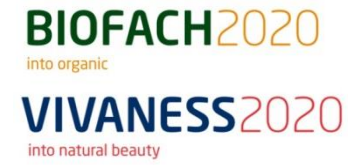

## 7. Voucher code monitoring

Step 1: Use the "voucher code monitoring" to view visitor statistics.

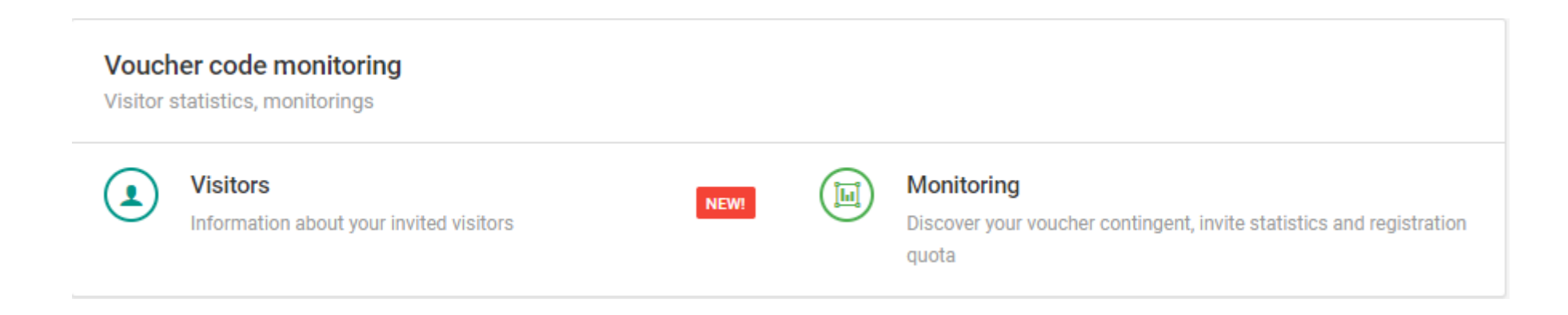

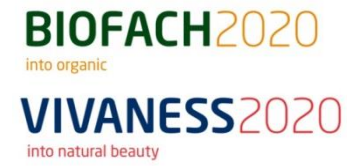

## 7. Voucher code monitoring

**<u>Step 2</u>**: Under **"Visitors**", you will find the **number of registrations and invitations** in the form of a bar chart with differentiation according to country of origin.

Dashboard - Visitors A Start → Voucher code monitoring → Visitors i Keep an eve on your numbers. Show Top 10 only On the visitordashboard you can get an overview over your campaign success and get interesting information about your invited visitors. Top 10 Countries Top 10 federal states - Germany - Registered - Invited - Registered - Invited Germany Total: 1 Not provided Total: 7 Not provided Total: 6 The information provided reflect the current state of the invited visitors of your current fairevent appearance. Example (fictional): Out of 500 invited persons, 350 are registered already, whereas 150 still did not register themselves. The provided information always references the country with the highest sum of all invites.

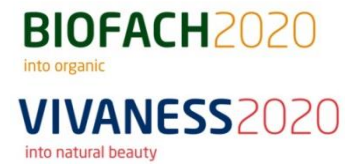

## 7. Voucher code monitoring

Step 3: Under "Monitoring", you can see how many of your customers are registered and entered the exhibition.

Dashboard - Voucher quotas

 $\clubsuit$  Start  $\rightarrow$  Voucher code monitoring  $\rightarrow$  Voucher quotas

Voucher quotas

Q Search

| eCode voucher<br>One-time use |      |
|-------------------------------|------|
| Registered                    | 0/46 |
| Entered                       | 0/0  |
|                               |      |

| Print voucher with imprint<br>One-time use |      |
|--------------------------------------------|------|
| Registered                                 | 0/73 |
| Entered                                    | 0/0  |
|                                            |      |

## **<u>8. Contact for further questions</u>**

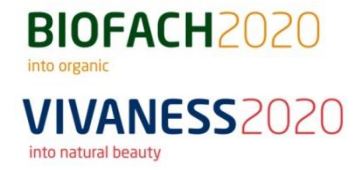

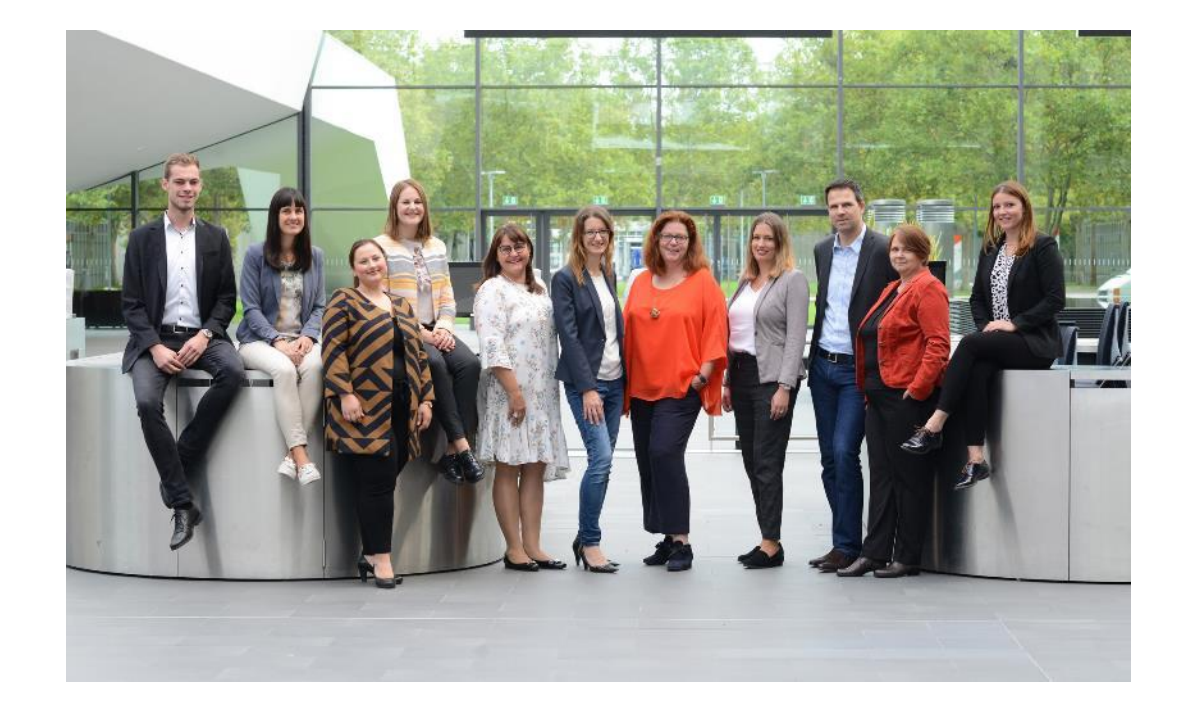

In case of further questions please feel free to contact us:

Your event team BIOFACH/VIVANESS

| Telefon | +49 9 11 86 06-89 96  |
|---------|-----------------------|
| E-Mail: | eventteam@biofach.de  |
|         | eventteam@vivaness.de |